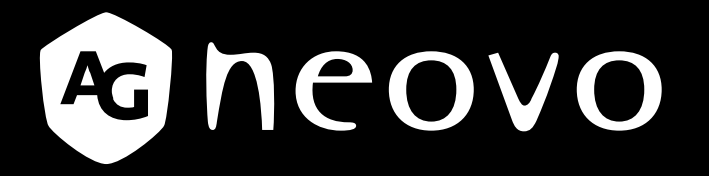

THE DISPLAY CHOICE OF PROFESSIONALS<sup>®</sup>

Monitor de segurança com retroiluminação LED HX-24E displays.agneovo.com Manual do Utilizador

### Informações de Segurança

| REEE                                                                         | 1  |
|------------------------------------------------------------------------------|----|
| Precauções                                                                   |    |
| AVISO                                                                        | 2  |
| Advertências relativas à instalação                                          | 2  |
| Advertências relativas à utilização                                          |    |
| Limpeza e manutenção                                                         |    |
| Aviso para o monitor LCD                                                     |    |
| Capítulo 1: Descrição do Produto                                             |    |
| 1.1 Conteúdo da embalagem                                                    | 5  |
| 1.2 Preparação para montagem na parede                                       | 6  |
| 1.2.1 Montagem na parede                                                     | 6  |
| 1.2.2 Remover a base                                                         | 6  |
| 1.3 Descrição geral do monitor LCD                                           | 7  |
| 1.3.1 Vista frontal e botões                                                 | 7  |
| 1.3.2 Vista posterior                                                        | 8  |
| Capítulo 2: Efetuar Ligações                                                 |    |
| 2.1 Ligar a alimentação                                                      | 9  |
| 2.2 Ligar sinais de fonte de entrada                                         |    |
| 2.2.1 Ligar um computador                                                    | 10 |
| Utilizando cabos VGA                                                         |    |
| Utilizando cabos DVI                                                         |    |
| Utilizando cabos RS-232                                                      |    |
| Ligar um dispositivo de áudio                                                | 11 |
| 2.2.2 Ligar uma câmara ou dispositivo de vídeo                               |    |
| Utilizando cabos CVBS                                                        |    |
| Utilizando cabos SDI                                                         |    |
| Utilizando cabos HDMI                                                        |    |
| Utilizando cabos DisplayPort                                                 |    |
| 2.3 Ligar um dispositivo de armazenamento USB (para atualização de firmware) |    |
| Capitulo 3: Utilizar o Monitor LCD                                           |    |
| 3.1 Ligar a alimentação                                                      |    |
| 3.2 Selecionar o sinal de fonte de entrada                                   |    |
| 3.3 Ajustar o volume                                                         |    |
| 3.3.1 Interromper o som                                                      |    |
| 3.4 Bloquear o menu OSD                                                      |    |
| 3.5 Utilizar a função PARAR                                                  | 17 |
| 3.6 Utilizar a função de ajuste automático                                   |    |
| Capitulo 4: Menu Apresentado No Ecra                                         |    |
| 4.1 Utilizar o menu OSD                                                      |    |
| 4.2 Arvore do menu OSD                                                       |    |

# Índice

## Capítulo 5: Ajustar o Monitor LCD

| 5.1 Brilho                       |    |
|----------------------------------|----|
| 5.2 TEMP. DA COR                 |    |
| 5.3 Configuração da imagem       |    |
| 5.4 Proporção                    |    |
| 5.5 Anti-Burn-In                 |    |
| 5.6 Configuração do menu OSD     |    |
| 5.7 Configuração de áudio        |    |
| 5.8 Sistema                      |    |
| 5.9 EcoSmart                     |    |
| 5.10 Selecionar entrada          |    |
| Capítulo 6: Anexo                |    |
| 6.1 Mensagens de aviso           |    |
| 6.2 Resolução de problemas       |    |
| 6.3 Transportar o monitor LCD    |    |
| Capítulo 7: Especificações       |    |
| 7.1 Especificações do monitor    |    |
| 7.2 Dimensões do monitor         | 41 |
| 7.2.1 Dimensões do modelo HX-24E | 41 |
|                                  |    |

## **INFORMAÇÕES DE SEGURANÇA**

### REEE

Informação para utilizadores aplicável em países da União Europeia.

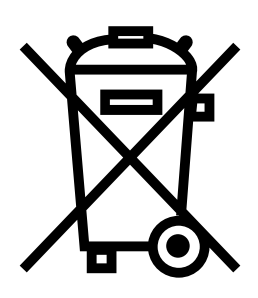

O símbolo no produto ou na sua embalagem significa que este produto deve ser eliminado separadamente dos resíduos domésticos no final da sua vida útil. Tenha em atenção que é sua responsabilidade eliminar equipamentos eletrónicos entregando-os em centros de reciclagem para preservar os recursos naturais. Todos os países da União Europeia devem ter centros de recolha para reciclagem de equipamentos elétricos e eletrónicos. Para obter mais informações acerca do local de entrega para reciclagem, contacte a autoridade local de gestão de resíduos de equipamentos elétricos e eletrónicos ou o revendedor onde o produto foi adquirido.

# PRECAUÇÕES

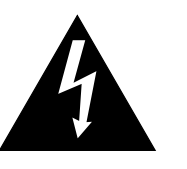

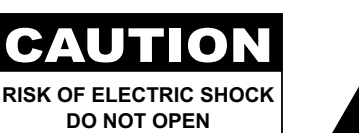

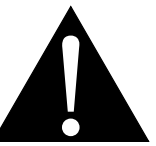

#### Símbolos utilizados neste manual

| Esse ícone indica a existência de um perigo potencial que poderá originar ferimentos pessoais ou danos no produto. |
|----------------------------------------------------------------------------------------------------|
| Este ícone indica informações importantes de utilização e manutenção.                                              |

#### AVISO

- Leia atentamente este manual do utilizador antes de utilizar o monitor LCD e guarde-o para consulta futura.
- As especificações do produto e outras informações fornecidas neste manual do utilizador servem apenas como referência. Todas as informações estão sujeitas a alteração sem aviso prévio. As informações atualizadas podem ser transferidas a partir do nosso website, em <u>displays.agneovo.com</u>.
- Para registar o produto online, aceda a displays.agneovo.com.
- Para proteger os seus direitos como consumidor, não remova quaisquer autocolantes do monitor LCD. Se o fizer poderá afetar a determinação do período de garantia.

| Advertências relativas à instalação |                                                                                                    |  |  |
|-------------------------------------|----------------------------------------------------------------------------------------------------|--|--|
|                                     | Não coloque o monitor LCD próximo de fontes de calor, tais como, aquecedores, saídas de ar quente ou luz solar direta.                                                                               |  |  |
|                                     | Não tape nem bloqueie os orifícios de ventilação existentes na caixa do monitor.                                                                                                    |  |  |
|                                     | Coloque o monitor LCD num local estável. Não coloque o monitor LCD num local onde possa estar sujeito a vibrações ou impactos.                                                                       |  |  |
|                                     | Coloque o monitor LCD num local bem ventilado.                                                                                                    |  |  |
|                                     | Não coloque o monitor LCD num local exterior.                                                                                                    |  |  |
|                                     | Não coloque o monitor LCD num ambiente húmido ou poeirento.                                                                                                    |  |  |
|                                     | Não derrame líquidos nem insira objetos pontiagudos no monitor LCD através dos orifícios de ventilação. Se o fizer poderá provocar um incêndio acidental, choques elétricos ou danos no monitor LCD. |  |  |

# PRECAUÇÕES

### Advertências relativas à utilização

| ~== 8    | Utilize apenas o cabo de alimentação fornecido com<br>o monitor LCD.                                                                                                    |
|----------|----------------------------------------------------------------------------------------------------|
|          | A tomada elétrica deve estar instalada próximo do monitor LCD e facilmente acessível.                                                                                    |
|          | Se utilizar uma extensão com o monitor LCD,<br>certifique-se de que o consumo total dos<br>equipamentos ligados à tomada elétrica não excede<br>os limites indicados.    |
| B        | Não permita que quaisquer objetos sejam colocados<br>sobre o cabo de alimentação. Não coloque o<br>monitor LCD num local onde o cabo de alimentação<br>possa ser pisado. |
| <b>A</b> | Se não pretender utilizar o monitor LCD durante um período indefinido, desligue o cabo de alimentação da tomada elétrica.                                                |
|          | Para desligar o cabo de alimentação, segure o cabo<br>pela ficha e puxe-a. Não puxe pelo cabo, se o fizer<br>poderá provocar um incêndio ou choque elétrico.             |
|          | Não desligue nem toque no cabo de alimentação com as mãos molhadas.                                                                                                    |

#### Limpeza e manutenção

| ſ | A.      |  |
|---|---------|--|
| L | and and |  |

O monitor LCD está equipado com vidro ótico NeoV<sup>™</sup>. Utilize um pano macio ligeiramente humedecido com um detergente suave para limpar a superfície de vidro e a carcaça do monitor.

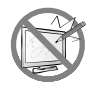

Não esfregue nem toque no vidro com objetos afiados ou abrasivos, tais como, uma caneta ou chave de fendas. Isso poderá originar riscos na superfície de vidro.

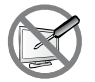

Não tente reparar o monitor LCD por si próprio, consulte técnicos de assistência qualificados. A abertura ou remoção das tampas poderá expô-lo a tensões perigosas ou outros riscos.

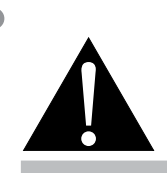

#### Aviso:

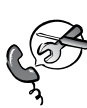

Desligue o cabo de alimentação da tomada elétrica e consulte um

técnicos de assistência qualificado nas seguintes condições:

- Quando o cabo de alimentação estiver danificado.
- Se o monitor LCD tiver sofrido uma queda ou a carcaça estiver danificada.
- Se o monitor LCD emitir fumo ou um odor distinto.

# PRECAUÇÕES

### Aviso para o monitor LCD

Para manter o desempenho estável do brilho, é recomendado que utilize um nível de brilho baixo.

Devido ao tempo de vida útil da lâmpada, é normal que a qualidade do brilho do monitor LCD possa diminuir ao longo do tempo.

Se forem exibidas imagens estáticas durante períodos prolongados, os resíduos dessas imagens poderão permanecer no ecrã do monitor LCD. Esse fenómeno é denominado de retenção de imagens ou "burn-in".

Para prevenir a retenção de imagens, execute um dos seguintes procedimentos:

- · Configure o monitor LCD para se desligar após alguns minutos de inatividade.
- Utilize uma proteção de ecrã que tenha imagens em movimento ou uma imagem branca.
- Execute a função Anti-Burn-In do monitor LCD. Consulte a secção "Definições, Anti-Burn-In".
- Mude regularmente a imagem de fundo do ambiente de trabalho.
- Ajuste as definições de brilho do monitor LCD para um nível baixo.
- Desligue o monitor LCD quando o sistema não estiver a ser utilizado.

O que fazer quando o monitor LCD apresentar retenção de imagens:

- Desligue o monitor LCD durante longos períodos. Pode ser durante várias horas ou vários dias.
- Utilize uma proteção de ecrã e execute-a durante longos períodos.
- Utilize uma imagem branca e exiba-a durante longos períodos.

Quando o monitor LCD for deslocado para outro local ou ocorrer uma mudança súbita de temperatura baixa para alta, poderá ocorrer a formação de condensação no interior ou na superfície de vidro. Quando isso acontecer, ligue o monitor LCD apenas quando a condensação desaparecer.

Devido a condições climáticas húmidas, é normal que se forme uma névoa no interior da superfície de vidro do monitor LCD. A névoa desaparecerá após alguns dias ou assim que as condições climáticas estabilizem.

Existem milhões de micro-transístores no interior do monitor LCD. É normal que alguns transístores se danifiquem e produzam pontos negros. Essa situação é aceitável e não é considerada uma avaria.

# **CAPÍTULO 1: DESCRIÇÃO DO PRODUTO**

## 1.1 Conteúdo da embalagem

Quando desembalar o produto, verificar se os itens indicados em seguida estão incluídos na embalagem. Se alguns dos itens estiver em falta ou danificado, contacte o seu revendedor.

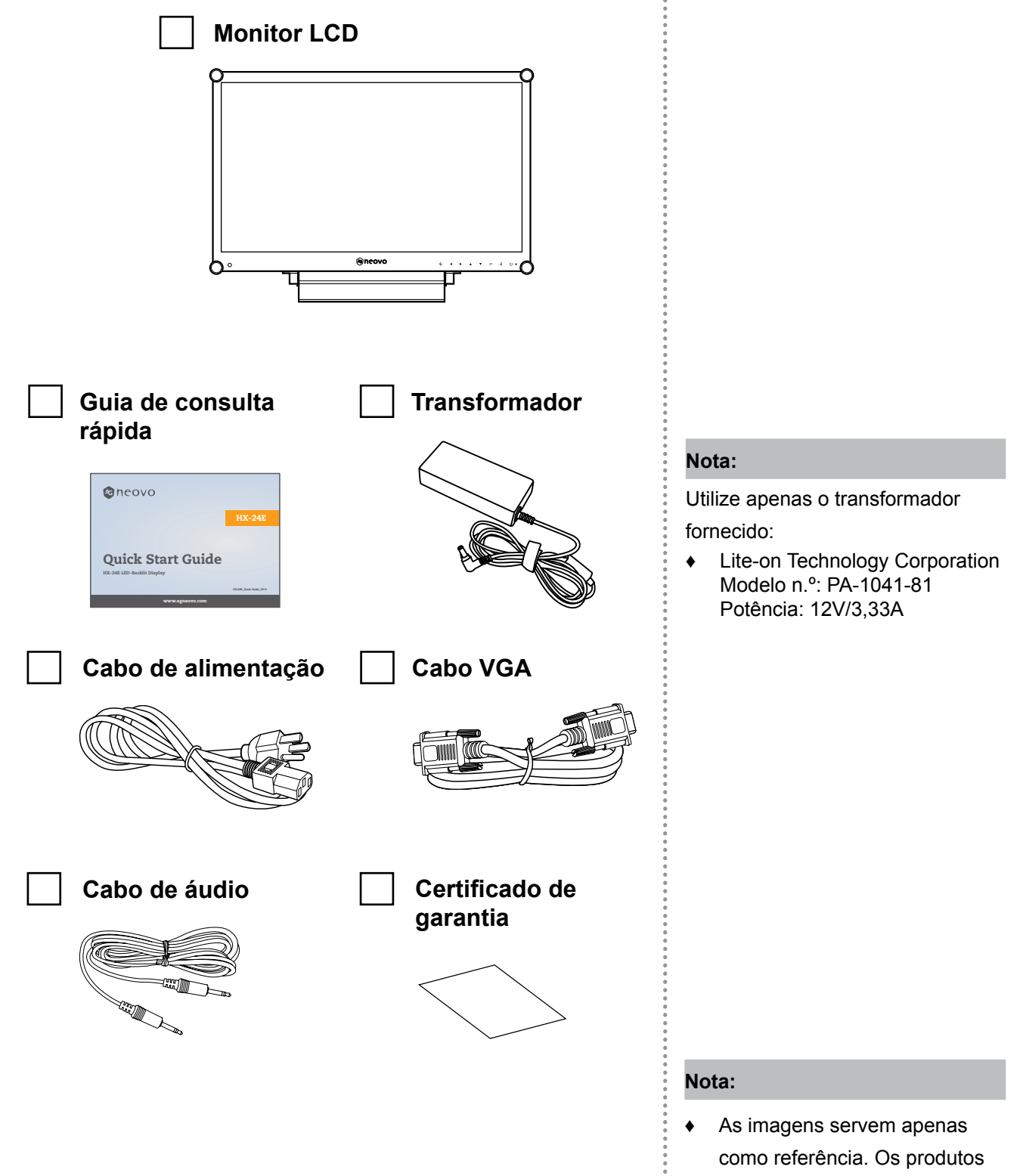

fornecidos poderão ser

diferentes.

# **DESCRIÇÃO DO PRODUTO**

### 1.2 Preparação para montagem na parede

#### 1.2.1 Montagem na parede

#### 1 Remova a base.

Ver procedimento abaixo.

### **2** Monte o monitor LCD na parede.

Aparafuse o suporte nos orifícios de montagem VESA na traseira do monitor LCD.

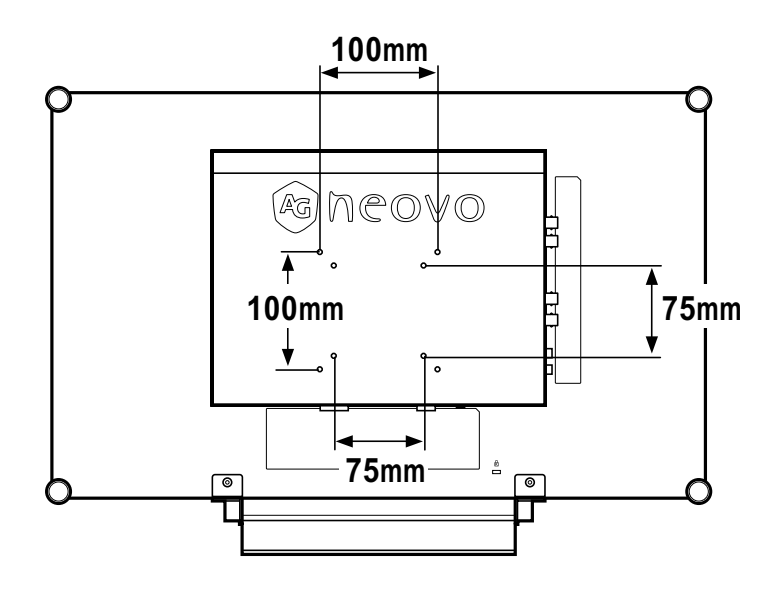

## Nota:

Para proteger o painel de vidro, cubra a superfície com uma toalha ou pano macio antes de pousar o monitor LCD.

#### 1.2.2 Remover a base

- 1 Coloque o monitor LCD voltado para baixo numa superfície plana.
- Remova os quatro parafusos que fixam a base ao monitor LCD.
- 3 Desencaixe a base.
- 4 Volte a apertar os quatro parafusos.

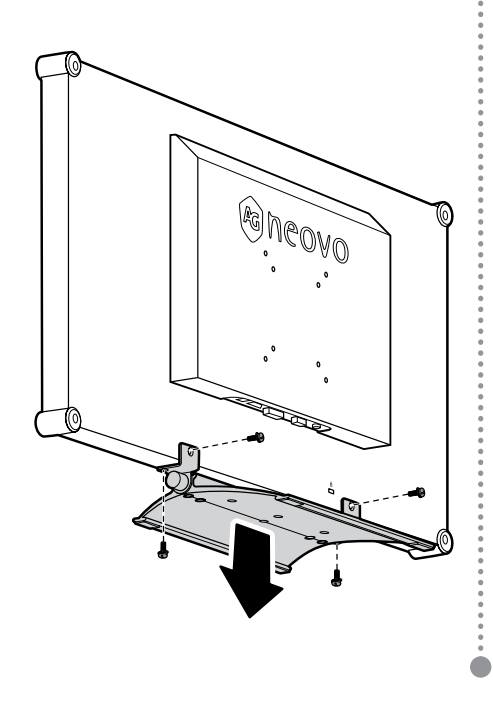

#### Nota:

Tome medidas para impedir a queda do monitor LCD e reduzir a possibilidade de ferimentos e danos no monitor em caso de ocorrência de sismos ou outras catástrofes.

- Utilize apenas o kit de montagem na parede de 75 x 75 mm e 100 x 100 mm recomendado pela AG Neovo.
- Fixe o monitor LCD numa parede suficientemente forte para suportar o peso do mesmo.

## **DESCRIÇÃO DO PRODUTO**

## 1.3 Descrição geral do monitor LCD

### 1.3.1 Vista frontal e botões

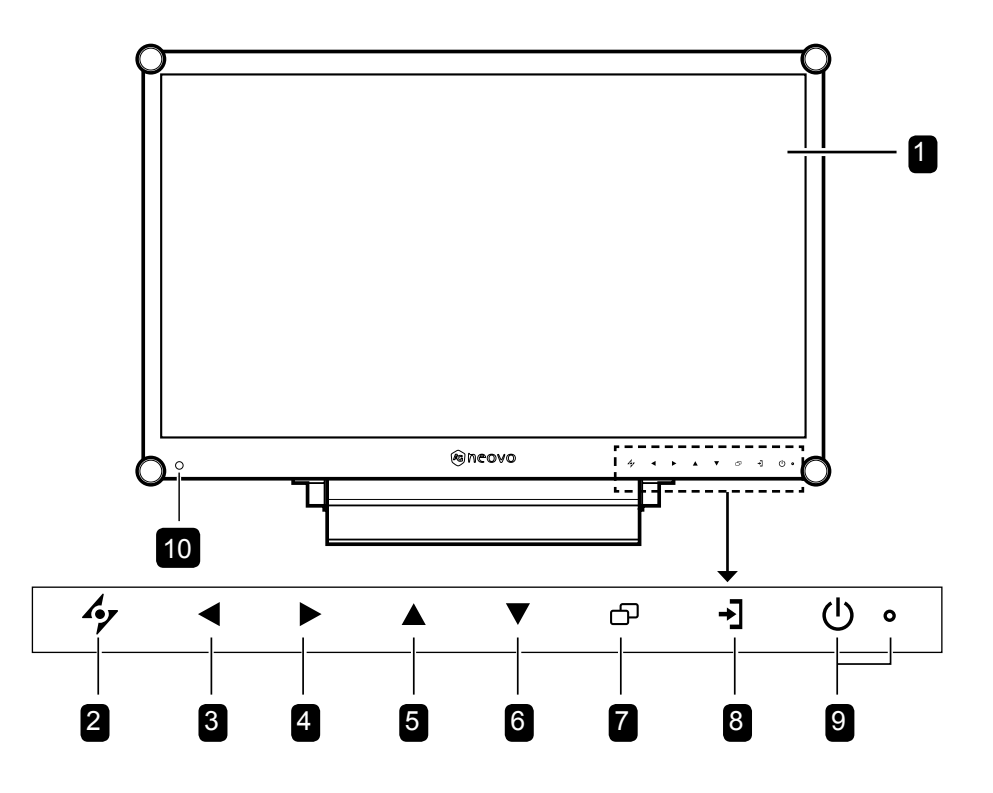

#### 1 Ecrã

O ecrã do monitor LCD está protegido por vidro ótico NeoV™.

- 2 **AUTO:** Botão de atalho: Para a fonte de entrada de sinal VGA, pressione para executar o ajuste automático.
  - No menu OSD, pressione para fechar o menu OSD ou sair de um submenu.

**3 ESQUERDA:** Botão de atalho: Diminuir o volume

- Pressione para exibir o ecrã de volume. Em seguida, pressione novamente para diminuir o volume.
- No menu OSD, pressione para selecionar uma opção ou ajustar as definições.
- 4 DIREITA: Botão de atalho: Proporção
  - Pressione para aumentar o volume.
  - No menu OSD, pressione para selecionar uma opção, ajustar as definições ou aceder ao submenu.
- 5 CIMA: Botão de atalho: Parar a Imagem
  - No menu OSD, pressione para selecionar uma opção ou ajustar as definições.

- 6 BAIXO: Botão de atalho: Modo de Imagem
  - No menu OSD, pressione para selecionar uma opção ou ajustar as definições.
- **MENU:** Pressione para exibir/ocultar o menu OSD.

**8 FONTE:** Pressione para selecionar a fonte de entrada de sinal.

9 ENERGIA / Indicador LED: Pressione para ligar ou desligar o produto.

Verde - Ligado Laranja - Modo de suspensão Apagado - Desligado

Sensor EcoSmart: Detetar a luminosidade ambiente e ajustar automaticamente o nível do brilho. Para mais informações, consulte a página 35 "ECO SMART".

# DESCRIÇÃO DO PRODUTO

#### 1.3.2 Vista posterior

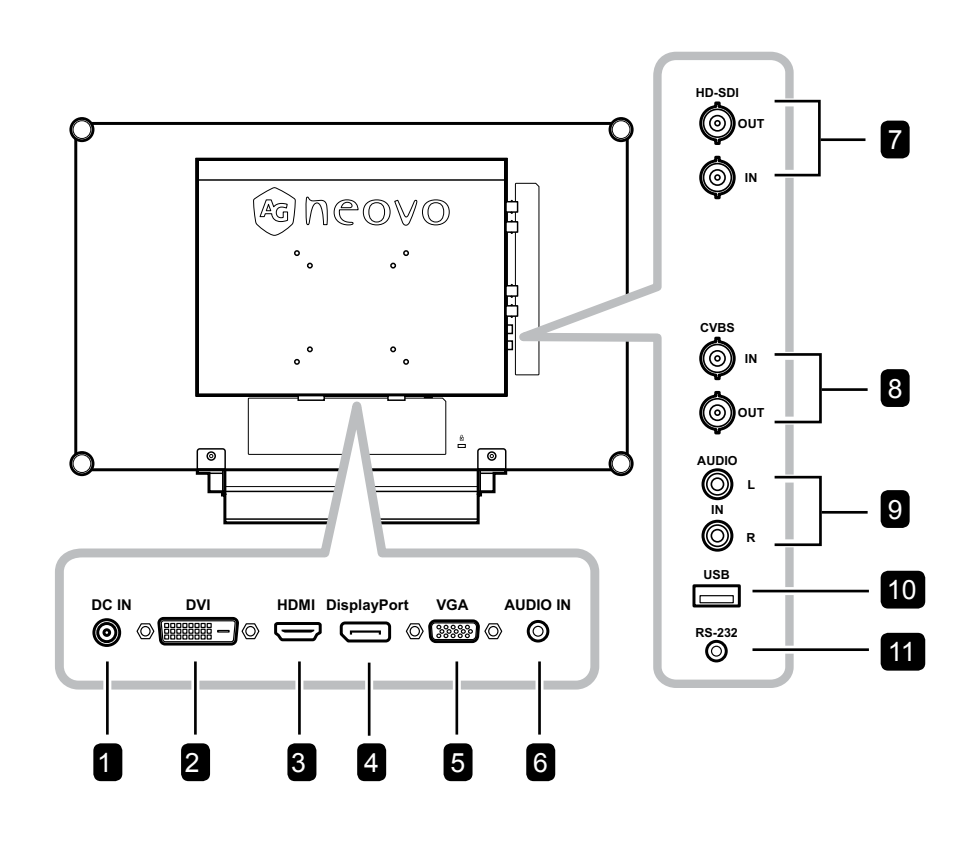

8

#### 1 Entrada de alimentação DC

Utilize para ligar o transformador.

#### 2 Conector DVI

Utilize para ligar um PC com um cabo DVI para entrada de sinal digital.

#### Conector HDMI

3

Utilize para ligar um dispositivo de entrada com um cabo HDMI para entrada de sinal digital.

#### 4 Conector DisplayPort

Utilize para ligar um PC ou dispositivo de vídeo com um cabo DisplayPort para entrada de sinal digital.

#### 5 Conector VGA

Utilize para ligar um PC com um cabo VGA para entrada de sinal analógico.

#### 6 Porta de áudio

Utilize para ligar um cabo de áudio para entrada de áudio do PC.

Conectores de entrada/saída de Vídeo HD-SDI Utilize para ligar um cabo SDI para entrada/saída de sinal SDI.

#### Conectores de entrada/saída de Vídeo COMPOSTO

Utilize para ligar cabos de vídeo composto para entrada/saída de sinal CVBS.

#### 9 Conectores de entrada/saída de Áudio COMPOSTO

Utilize para ligar cabos de vídeo composto para entrada/saída de sinal CVBS.

#### 10 Conector USB (Para atualização de F/W)

Utilize para ligar um dispositivo de armazenamento USB compatível para atualizar o firmware.

#### 11 Conector RS-232

Utilize para ligar um cabo RS-232 para entrada/ saída de rede para função de passagem de sinal.

# **CAPÍTULO 2: EFETUAR LIGAÇÕES**

## 2.1 Ligar a alimentação

- 1 Ligue o cabo de alimentação ao transformador.
- 2 Ligue o transformador à entrada de alimentação DC na traseira do monitor LCD.
- 3 Ligue a ficha do cabo de alimentação a uma tomada elétrica.

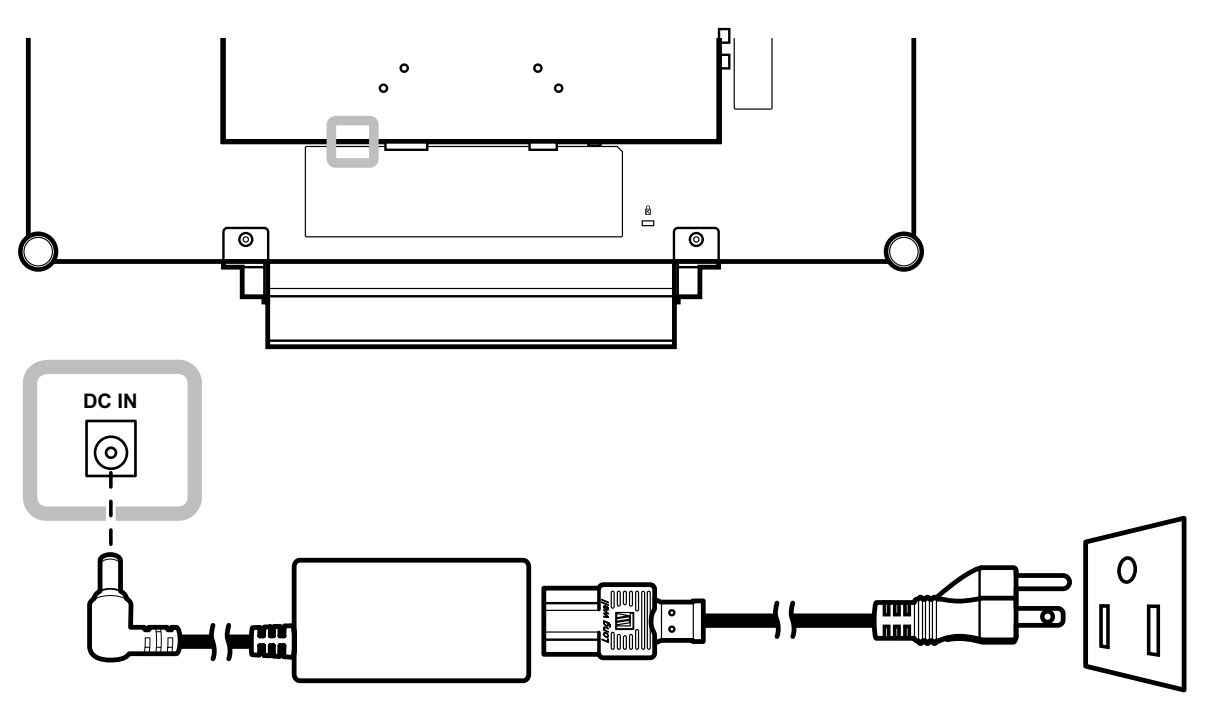

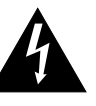

#### Atenção:

 Certifique-se de que o monitor LCD não está ligado à tomada elétrica antes de efetuar quaisquer ligações. Se ligar os cabos enquanto a alimentação está ligada poderá provocar choques elétricos ou ferimentos.

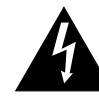

#### Atenção:

 Quando desligar o cabo de alimentação, segure o cabo pela ficha. Nunca puxe pelo cabo.

## 2.2 Ligar sinais de fonte de entrada

#### 2.2.1 Ligar um computador

#### Utilizando cabos VGA

Ligue uma extremidade de um cabo D-sub ao conector VGA do monitor LCD e a outra extremidade ao conector D-sub do computador.

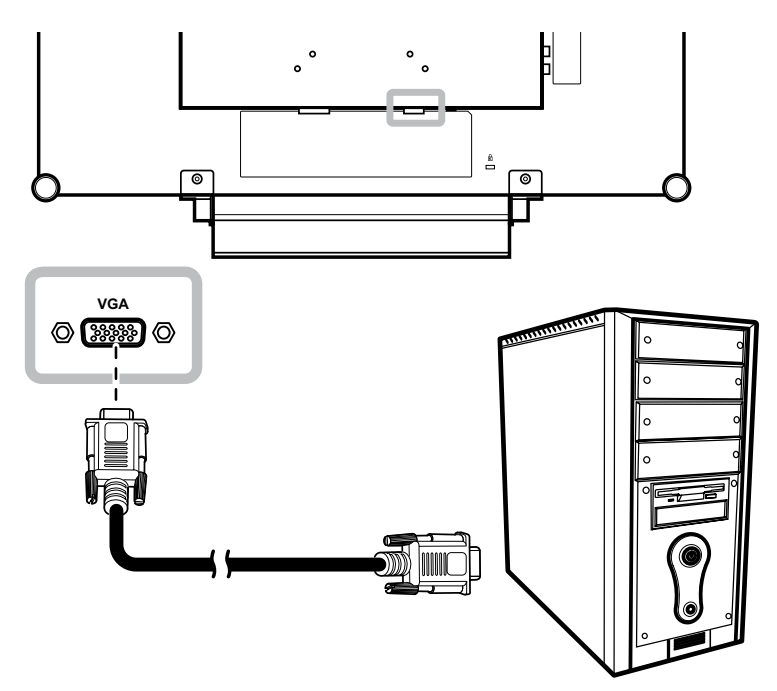

#### Utilizando cabos DVI

Ligue uma extremidade de um cabo DVI ao conector DVI do monitor LCD e a outra extremidade ao conector DVI do computador.

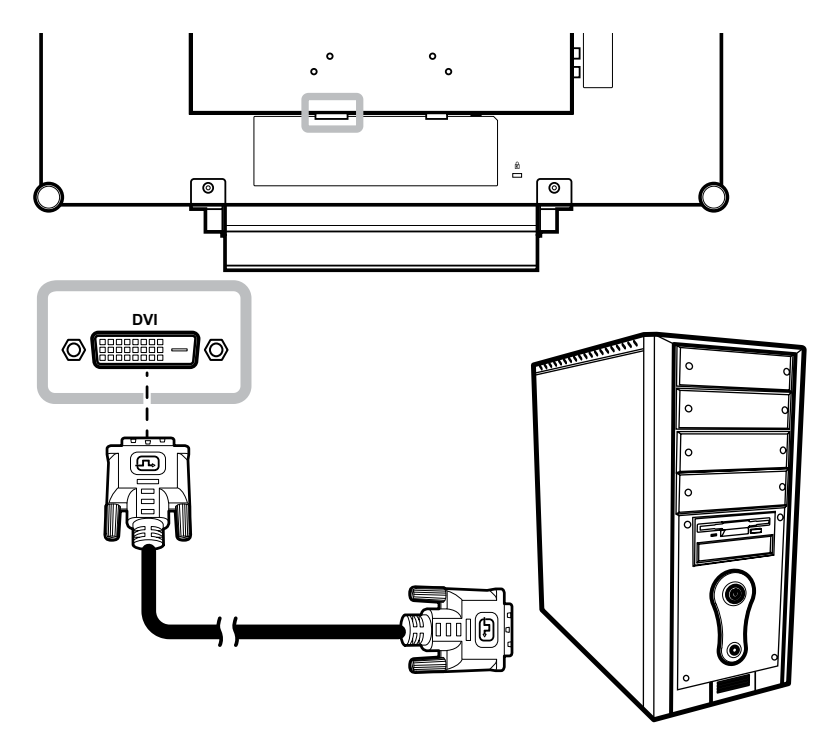

#### Utilizando cabos RS-232

Ligue uma extremidade de um cabo RS-232 ao conector RS-232 do monitor LCD e a outra extremidade ao conector RS-232 do computador.

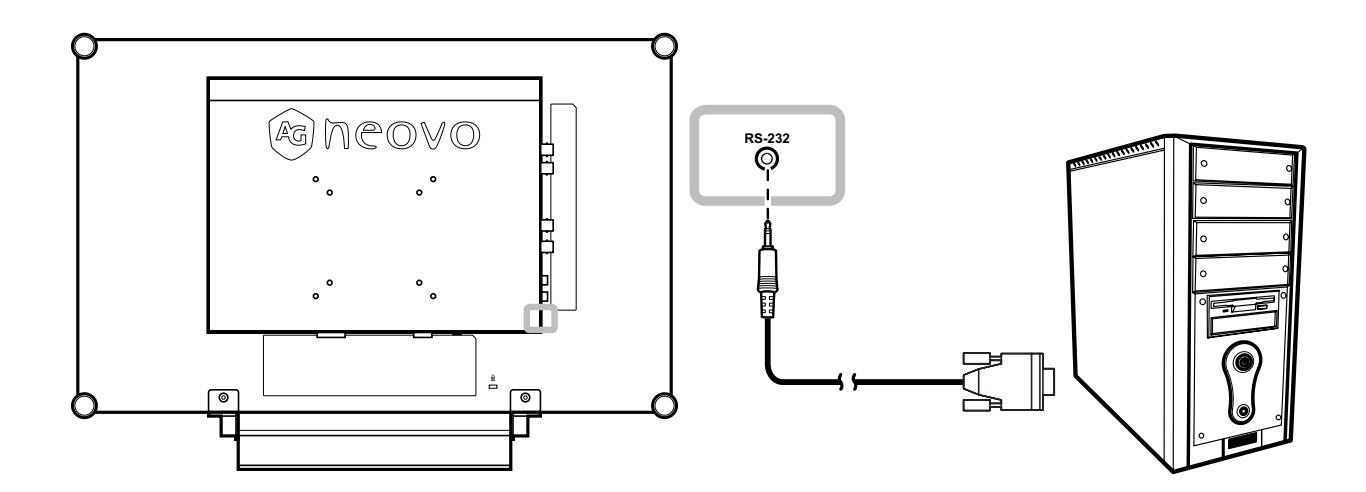

#### Ligar um dispositivo de áudio

Ligue uma extremidade de um cabo de áudio à porta de áudio do monitor LCD e a outra extremidade à porta de áudio do computador.

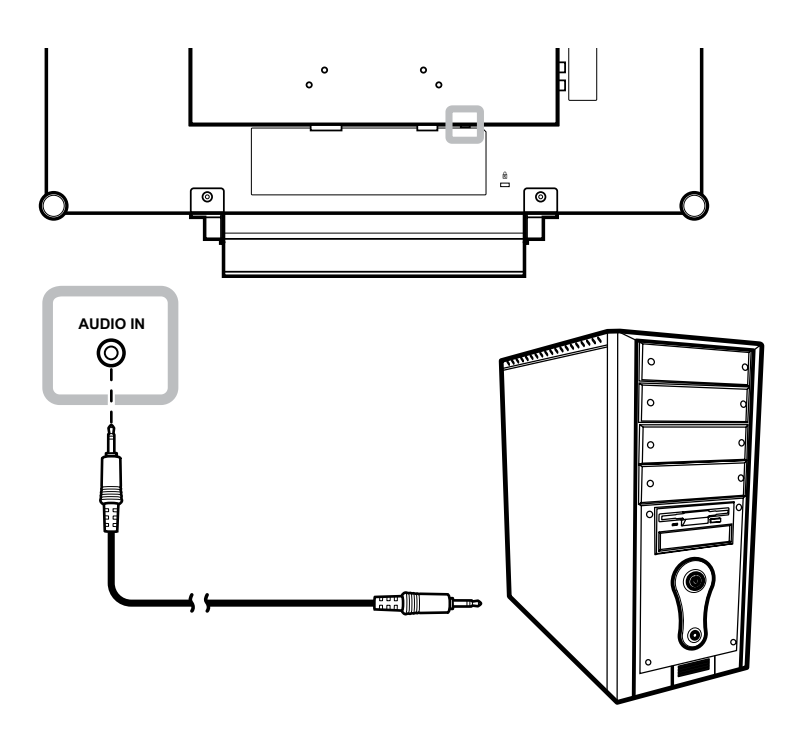

### 2.2.2 Ligar uma câmara ou dispositivo de vídeo

#### Utilizando cabos CVBS

Ligue uma extremidade de um cabo CVBS ao conector COMPOSITE IN do monitor LCD e a outra extremidade ao conector COMPOSITE OUT do seu dispositivo.

Para entrada de áudio, ligue um cabo RCA ao conector de áudio do monitor LCD e ao conector de saída de áudio do seu dispositivo.

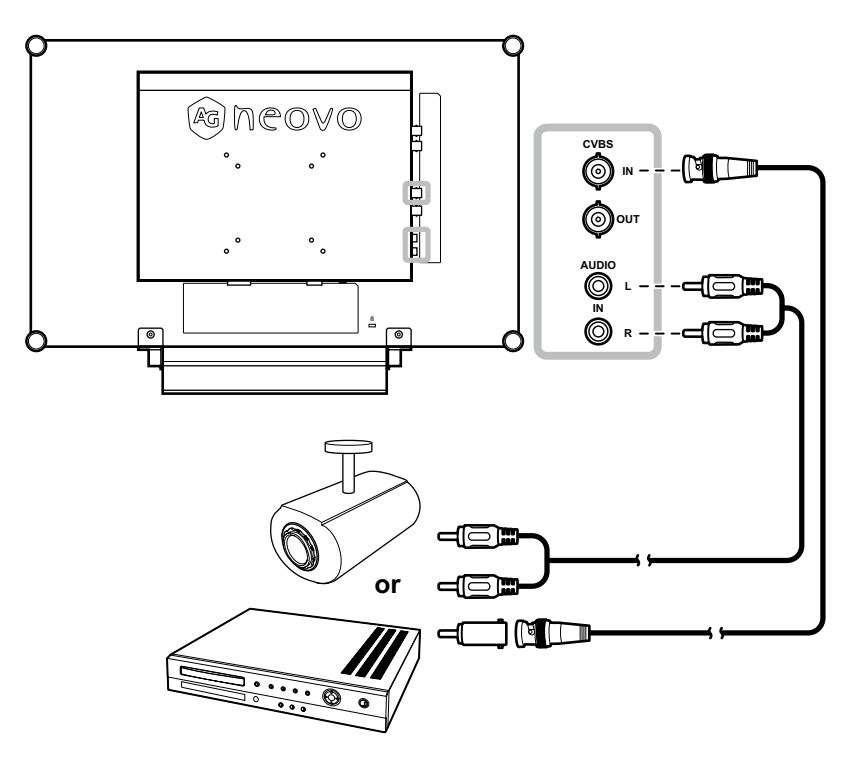

#### Utilizando cabos SDI

Ligue uma extremidade de um cabo SDI ao conector SDI do monitor LCD e a outra extremidade ao conector SDI do seu dispositivo.

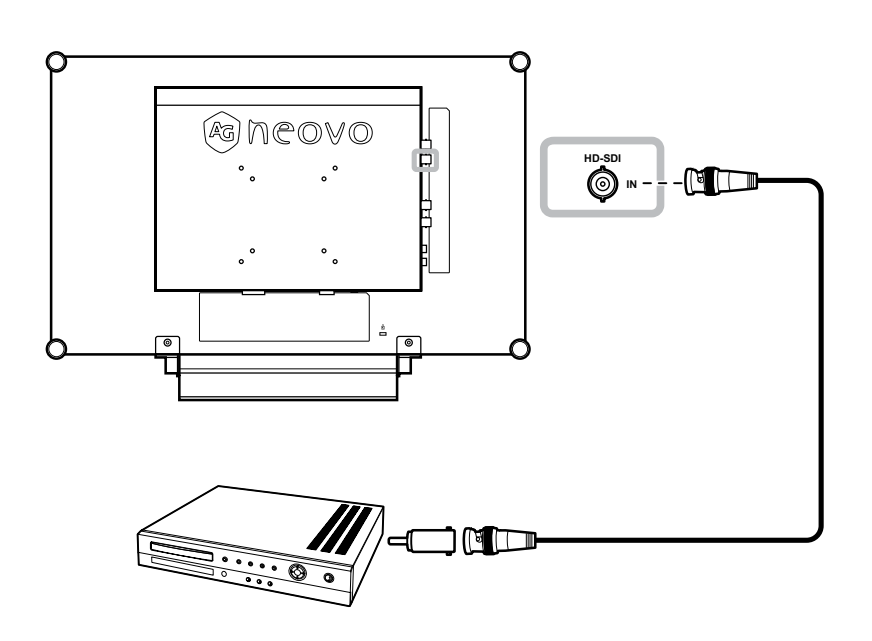

#### Utilizando cabos HDMI

Ligue uma extremidade de um cabo HDMI ao conector HDMI do monitor LCD e a outra extremidade ao conector HDMI do seu dispositivo.

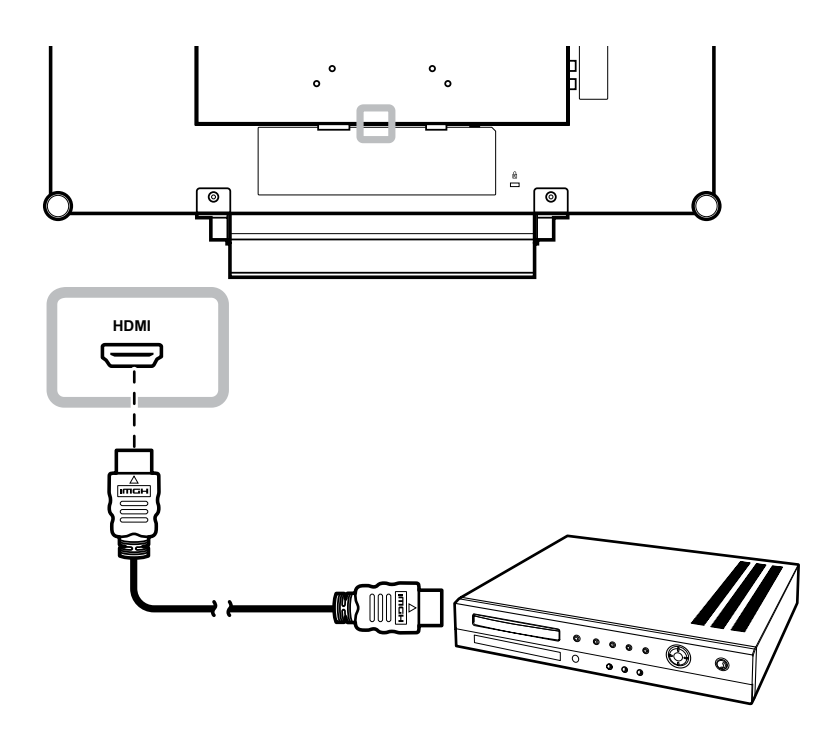

#### Utilizando cabos DisplayPort

Ligue uma extremidade de um cabo DisplayPort ao conector DisplayPort do monitor LCD e a outra extremidade ao conector DisplayPort do seu dispositivo.

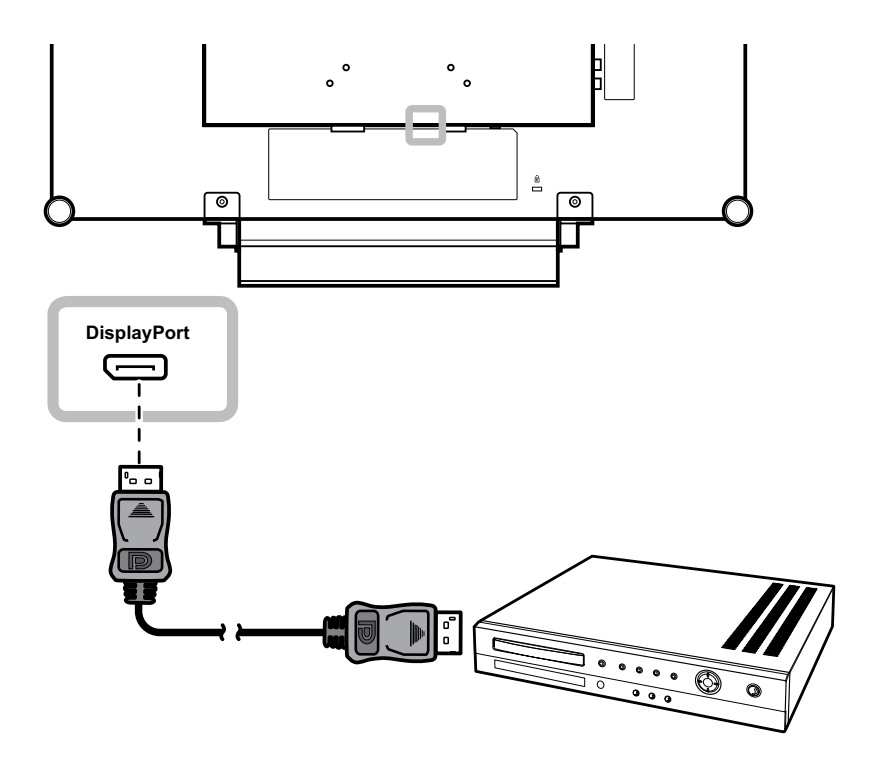

# 2.3 Ligar um dispositivo de armazenamento USB (para atualização de firmware)

Execute um dos seguintes procedimentos para ligar um dispositivo de armazenamento USB ao conector do LCD:

- Ligue o dispositivo de armazenamento USB diretamente ao conector USB do LCD (como ilustrado abaixo).
- Ligue uma extremidade de um cabo USB ao conector USB do monitor LCD e a outra extremidade ao conector USB do dispositivo de armazenamento.

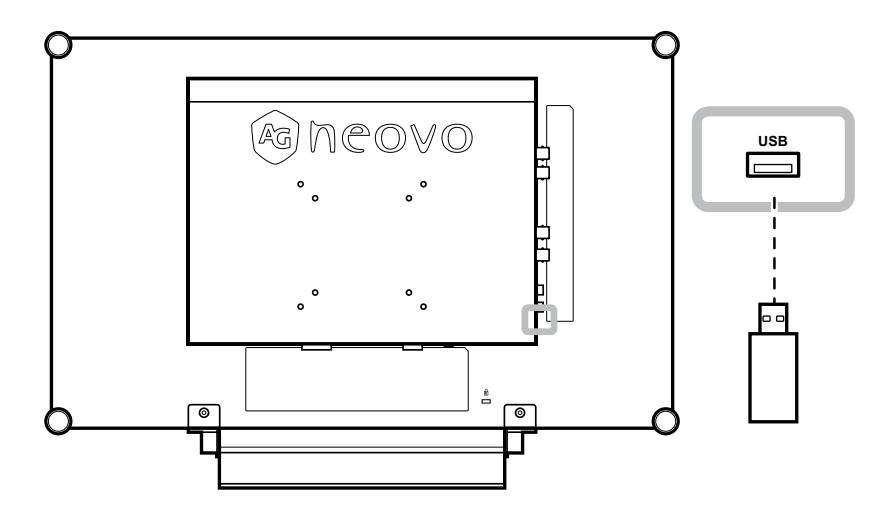

# **CAPÍTULO 3: UTILIZAR O MONITOR LCD**

## 3.1 Ligar a alimentação

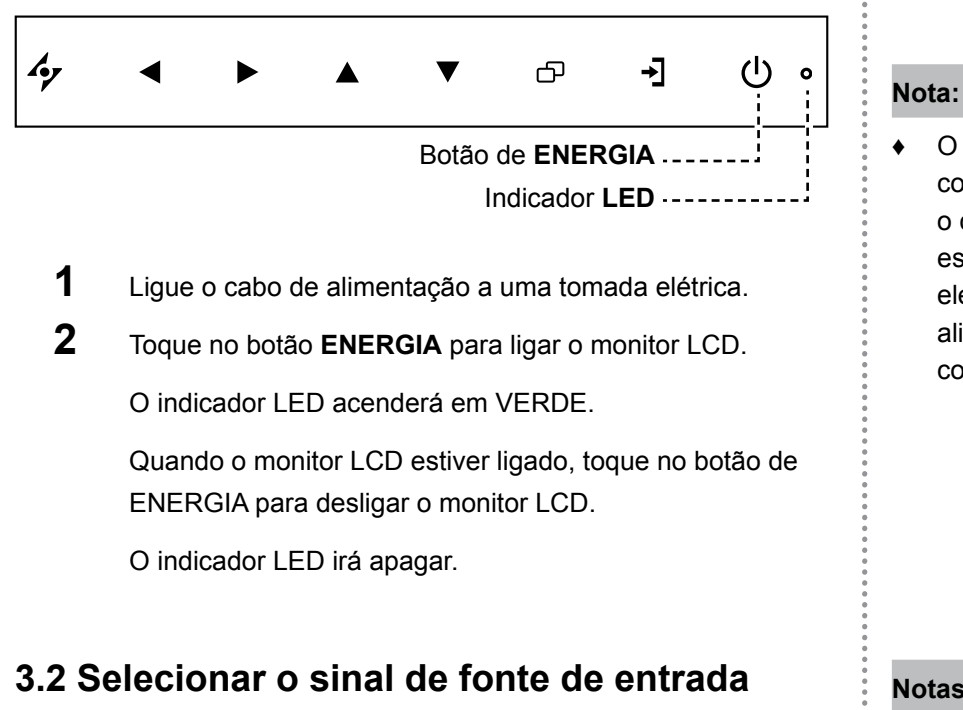

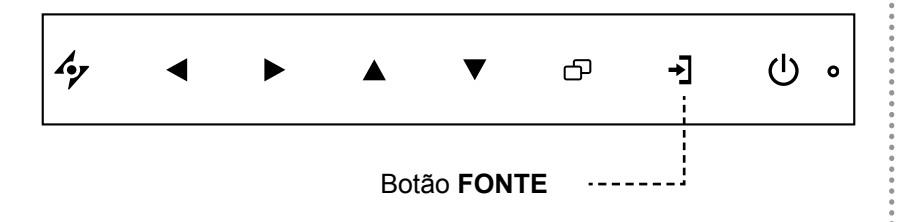

Toque no botão - para selecionar o sinal de fonte de entrada.

O monitor LCD continuará a consumir energia enquanto o cabo de alimentação estiver ligado à tomada elétrica. Desligue o cabo de alimentação para desligar completamente a alimentação.

#### Notas:

٠ Depois de selecionar um sinal de fonte de entrada, o ecrã apresentará por breves instantes a mensagem de sinal de fonte de entrada.

Por exemplo, se for selecionada a fonte de entrada CVBS, será apresentada a seguinte mensagem.

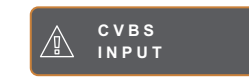

Se o sinal de fonte de entrada ٠ selecionado não estiver ligado ao monitor LCD ou o equipamento estiver desligado, o ecrã apresentará uma mensagem de falta de sinal.

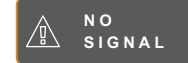

Se a resolução ou a placa ٠ gráfica do computador estiver definida para um valor demasiado elevado, será apresentada uma mensagem de entrada fora de alcance.

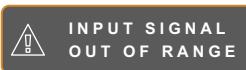

## **UTILIZAR O MONITOR LCD**

## 3.3 Ajustar o volume

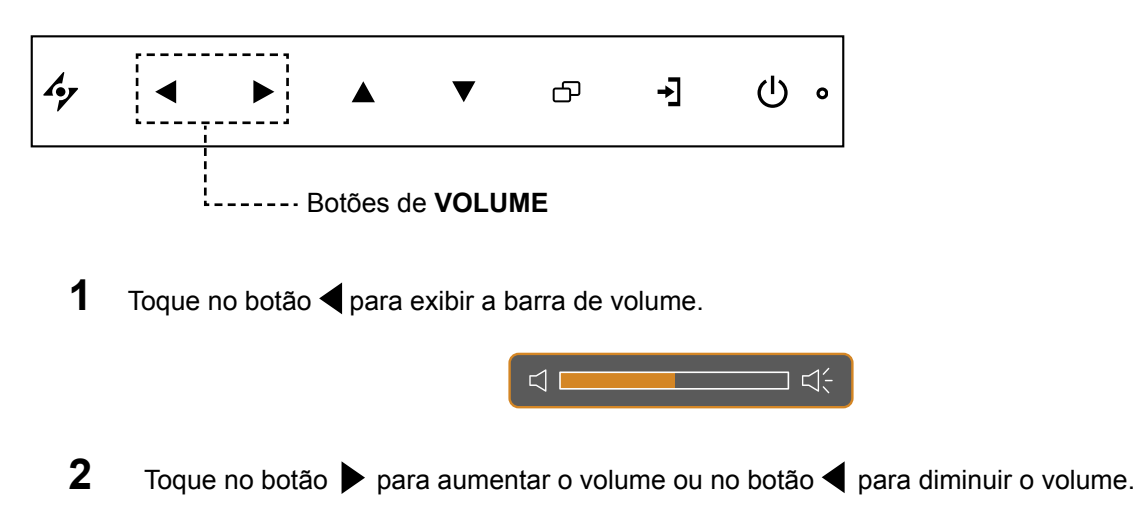

#### 3.3.1 Interromper o som

Toque nos botões **4** e **>** simultaneamente para interromper ou retomar o som.

### 3.4 Bloquear o menu OSD

Bloqueie o menu OSD para proteger o monitor LCD contra utilizadores não autorizados ou impedir que os botões sejam pressionados acidentalmente.

Para bloquear o menu OSD, mantenha pressionados os botões indicados abaixo durante pelo menos 5 segundos ou até que seja exibida a mensagem

Quando o menu OSD estiver bloqueado, todos os botões estarão bloqueados.

| Tipo de bloqueio do<br>menu OSD                                    | Operação de bloqueio                                       | Operação de desbloqueio                                                                          |
|--------------------------------------------------------------------|------------------------------------------------------------|--------------------------------------------------------------------------------------------------|
| Bloquear todos os<br>botões                                        | Toque sem soltar os botões ▶, ▲ e ▼<br>durante 5 segundos. | Toque sem soltar os botões ▶, ▲ e ▼<br>durante 5 segundos ou até que o menu<br>OSD seja exibido. |
| Bloquear todos os<br>botões, exceto o botão<br>de <b>ENERGIA</b> . | Toque sem soltar os botões ◀, ▲ e ▼<br>durante 5 segundos. | Toque sem soltar os botões ◀, ▲ e ▼<br>durante 5 segundos ou até que o menu<br>OSD seja exibido. |

## **UTILIZAR O MONITOR LCD**

## 3.5 Utilizar a função PARAR

A função PARAR permite parar a imagem no ecrã, mas a reprodução em tempo real continuará até que a imagem seja retomada.

Toque no botão 4 para ativar a função. Será apresentada a mensagem de paragem no ecrã.

| M | M. A |  |
|---|------|--|

Toque novamente no botão 🍫 para desativar a paragem da imagem.

Quando a paragem for desativada, será apresentada a imagem reproduzida em tempo real.

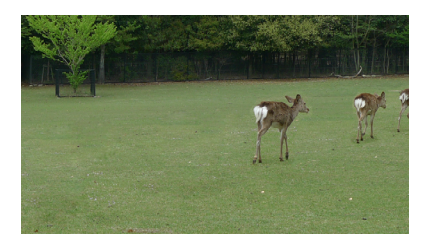

## 3.6 Utilizar a função de ajuste automático

A função de ajuste automático define automaticamente as definições ideais para o monitor LCD, incluindo a posição horizontal, posição vertical, relógio e fase.

Toque no botão 🍫 para executar o ajuste automático.

A mensagem de ajuste automático será apresentada no ecrã.

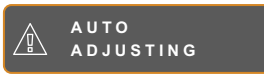

Durante o ajuste automático, o ecrã irá agitar ligeiramente durante alguns segundos.

O ajuste automático estará concluído quando a mensagem desaparecer.

#### Nota:

 A função PARAR está disponível apenas durante a exibição de sinais de entrada de vídeo.

#### Nota:

- A função de ajuste automático está disponível apenas durante a exibição de sinais de entrada VGA.
- É recomendado que utilize a função de ajuste automático quando utilizar o monitor LCD pela primeira vez ou depois de alterar a resolução ou frequência.

# CAPÍTULO 4: MENU APRESENTADO NO ECRÃ

## 4.1 Utilizar o menu OSD

|   |                                                                                                    |                                                                            | Operação                                                                                       |
|---|----------------------------------------------------------------------------------------------------|----------------------------------------------------------------------------|------------------------------------------------------------------------------------------------|
| 1 | Exibir o ecrã do menu pri                                                                                                    | ncipal.                                                                    | Toque em D.                                                                                    |
|   | NTSC 60Hz<br>→ BRIGHTNESS<br>→ COLOUR TEMP.<br>→ IMAGE SETTING<br>→ ASPECT RATIO<br>→ ANTI-BURN-IN<br>→ OSD SETTING<br>→ AUDIO SETTING<br>→ SYSTEM                                                                                                    | BRIGHTNESS<br>50<br>CONTRAST<br>50<br>BACKLIGHT<br>50<br>BLACK LEVEL<br>50 |                                                                                                |
|   | -)D ECO SMART                                                                                                    |                                                                            |                                                                                                |
|   | =[]] INPUT SELECT                                                                                                    |                                                                            |                                                                                                |
|   | LANGUAGE                                                                                                    | Janela de navegação                                                        |                                                                                                |
|   | ? INFORMATION                                                                                                    |                                                                            |                                                                                                |
|   | <pre>4 EXIT ► ENT</pre>                                                                                                    | TER ▲▼SELECT                                                               |                                                                                                |
|   |                                                                                                    |                                                                            |                                                                                                |
| 2 | Selecionar o menu.                                                                                                    |                                                                            | <ol> <li>Toque nos botões ▲ ou ▼.</li> </ol>                                                   |
| 2 | Selecionar o menu.                                                                                                    |                                                                            | <ol> <li>Toque nos botões ▲ ou ▼.</li> <li>Toque no botão ▶ para aceder ao</li> </ol>          |
| 2 | Selecionar o menu.<br>NTSC 60Hz<br>- BRIGHTNESS                                                                                                    |                                                                            | <ol> <li>Toque nos botões ▲ ou ▼.</li> <li>Toque no botão ▶ para aceder ao submenu.</li> </ol> |
| 2 | Selecionar o menu.                                                                                                    |                                                                            | <ol> <li>Toque nos botões ▲ ou ▼.</li> <li>Toque no botão ▶ para aceder ao submenu.</li> </ol> |
| 2 | Selecionar o menu.          NTSC       60Hz         Image setting       60Hz                                                                                                    |                                                                            | <ol> <li>Toque nos botões ▲ ou ▼.</li> <li>Toque no botão ▶ para aceder ao submenu.</li> </ol> |
| 2 | Selecionar o menu.<br>NTSC 60Hz<br>COLOUR TEMP.<br>MAGE SETTING<br>ASPECT RATIO                                                                                                    |                                                                            | <ol> <li>Toque nos botões ▲ ou ▼.</li> <li>Toque no botão ▶ para aceder ao submenu.</li> </ol> |
| 2 | Selecionar o menu.<br>NTSC 60Hz<br>D BRIGHTNESS<br>COLOUR TEMP.<br>IMAGE SETTING<br>ASPECT RATIO<br>ANTI-BURN-IN                                                                                                    |                                                                            | <ol> <li>Toque nos botões ▲ ou ▼.</li> <li>Toque no botão ▶ para aceder ao submenu.</li> </ol> |
| 2 | Selecionar o menu.<br>NTSC 60Hz<br>COLOUR TEMP.<br>MAGE SETTING<br>ASPECT RATIO<br>ANTI-BURN-IN<br>COLOUR SETTING                                                                                                    |                                                                            | <ol> <li>Toque nos botões ▲ ou ▼.</li> <li>Toque no botão ▶ para aceder ao submenu.</li> </ol> |
| 2 | Selecionar o menu.<br>NTSC 60Hz<br>COLOUR TEMP.<br>MAGE SETTING<br>ASPECT RATIO<br>ANTI-BURN-IN<br>COSD SETTING<br>CI: AUDIO SETTING                                                                                                    |                                                                            | <ol> <li>Toque nos botões ▲ ou ▼.</li> <li>Toque no botão ▶ para aceder ao submenu.</li> </ol> |
| 2 | Selecionar o menu.<br>NTSC 60Hz<br>D BRIGHTNESS<br>COLOUR TEMP.<br>IMAGE SETTING<br>ASPECT RATIO<br>ASPECT RATIO<br>ANTI-BURN-IN<br>COSD SETTING<br>C1: AUDIO SETTING<br>SYSTEM                                                                                                    |                                                                            | <ol> <li>Toque nos botões ▲ ou ▼.</li> <li>Toque no botão ▶ para aceder ao submenu.</li> </ol> |
| 2 | Selecionar o menu.<br>NTSC 60Hz<br>COLOUR TEMP.<br>Secolour temp.<br>Aspect ratio<br>Aspect ratio<br>Anti-burn-in<br>Cod setting<br>Cod setting<br>System<br>Cod smart                                                                                                    |                                                                            | <ol> <li>Toque nos botões ▲ ou ▼.</li> <li>Toque no botão ▶ para aceder ao submenu.</li> </ol> |
| 2 | Selecionar o menu.<br>NTSC 60Hz<br>-00 BRIGHTNESS<br>COLOUR TEMP.<br>IMAGE SETTING<br>ANTI-BURN-IN<br>-10 OSD SETTING<br>-11 AUDIO SETTING<br>-12 AUDIO SETTING<br>-13 SYSTEM<br>-00 ECO SMART<br>-10 INPUT SELECT                                                                                                    |                                                                            | <ol> <li>Toque nos botões ▲ ou ▼.</li> <li>Toque no botão ▶ para aceder ao submenu.</li> </ol> |
| 2 | Selecionar o menu.<br>NTSC 60Hz<br>60Hz<br>COLOUR TEMP.<br>COLOUR TEMP.<br>ASPECT RATIO<br>ASPECT RATIO<br>ANTI-BURN-IN<br>COSD SETTING<br>CI: AUDIO SETTING<br>CI: AUDIO SETING<br>CI: AUDIO SETING<br>CI: AUDIO SETING<br>CI: AUDIO                                                                         |                                                                            | <ol> <li>Toque nos botões ▲ ou ▼.</li> <li>Toque no botão ▶ para aceder ao submenu.</li> </ol> |
| 2 | Selecionar o menu.<br>NTSC 60Hz<br>60Hz<br>COLOUR TEMP.<br>COLOUR TEMP.<br>COLOUR TEMP.<br>ASPECT RATIO<br>ASPECT RATIO<br>COSD SETTING<br>COSD SETTING<br>COSD SE |                                                                            | <ol> <li>Toque nos botões ▲ ou ▼.</li> <li>Toque no botão ▶ para aceder ao submenu.</li> </ol> |

|   |                                                                                                    | Operação                                      |
|---|----------------------------------------------------------------------------------------------------|-----------------------------------------------|
| 3 | Selecionar o item do submenu.                                                                                  | Toque nos botões ▲ ou ▼.                      |
|   | B R I G H T N E S S<br>5 0<br>C O N T R A S T<br>5 0<br>B A C K L I G H T<br>5 0<br>B L A C K L E V E L<br>5 0 |                                               |
|   | O item assinalado com uma seta laranja indica o submenu                                                        |                                               |
|   | ativo.                                                                                                    |                                               |
| 4 | Ajustar as definições.                                                                                         | Toque nos botões ◀ ou ▶.                      |
| 5 | Sair do submenu.                                                                                               | Toque em 🍫 ou 🗗 para voltar ao menu anterior. |
| 6 | Fechar a janela do menu OSD.                                                                                   | Toque novamente em 🍫 ou 🗗.                    |

Depois de modificar as definições, todas as alterações serão guardadas quando o utilizador efetuar o seguinte:

- Mudar para outro menu.
- Sair do menu OSD.
- Aguardar que o menu OSD desapareça.

**Nota:** Os itens do menu disponíveis dependem do sinal de fonte de entrada. Se o menu não estiver disponível, estará desativado e apresentado a cinzento.

## 4.2 Árvore do menu OSD

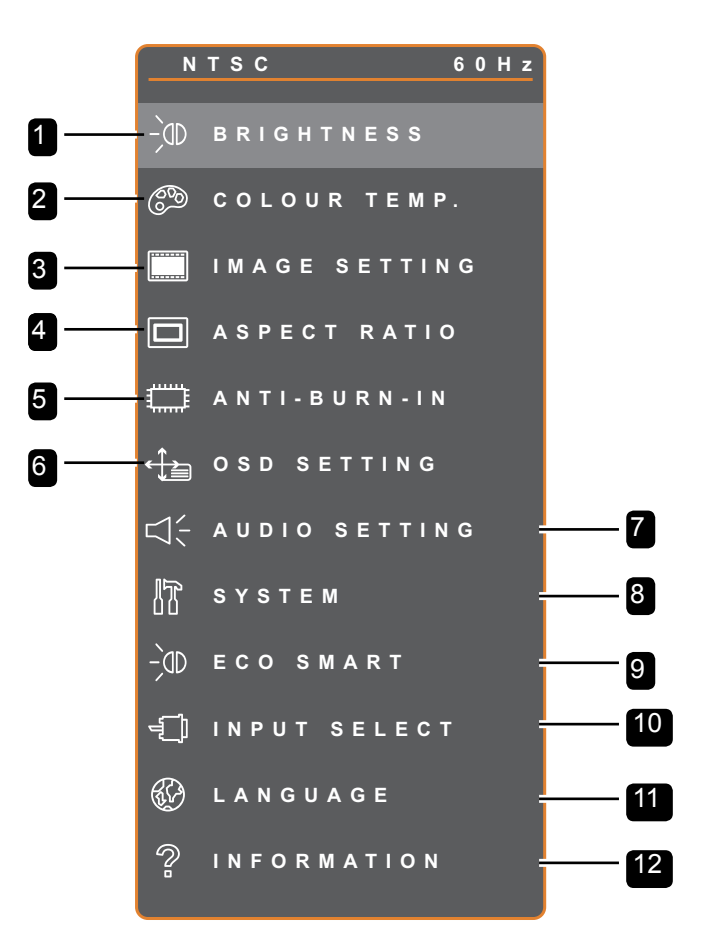

| Menu principal  | Submenu                             | Observações                |
|-----------------|-------------------------------------|----------------------------|
| 1. BRILHO       | • BRILHO                            | Consultar as páginas 23-24 |
|                 | • CONTRASTE                         |                            |
|                 | <ul> <li>RETROILUMINAÇÃO</li> </ul> |                            |
|                 | NÍVEL DE PRETO                      |                            |
| 2. TEMP. DA COR | • NEUTRO                            | Consultar a página 25      |
|                 | • QUENTE                            |                            |
|                 | • FRIO                              |                            |
|                 | • UTILIZADOR                        |                            |
|                 | COR AUTOMÁTICA                      |                            |

| Menu principal            | Submenu                               | Observações                |
|---------------------------|---------------------------------------|----------------------------|
| 3. CONFIGURAÇÃO DA IMAGEM | • NITIDEZ                             | Consultar as páginas 26-28 |
|                           | <ul> <li>SATURAÇÃO</li> </ul>         |                            |
|                           | TONALIDADE                            |                            |
|                           | • GAMA                                |                            |
|                           | INTERVALO DE CORES                    |                            |
|                           | <ul> <li>REDUÇÃO DE RUÍDO</li> </ul>  |                            |
|                           | MODO DE IMAGEM                        |                            |
|                           | • POSIÇÃO H.                          |                            |
|                           | • POSIÇÃO V.                          |                            |
|                           | • FASE                                |                            |
|                           | • RELÓGIO                             |                            |
| 4. PROPORÇÃO              | • TOTAL                               | Consultar a página 29      |
|                           | • REAL                                |                            |
|                           | • NATIVA                              |                            |
|                           | • ZOOM                                |                            |
|                           | • OVERSCAN                            |                            |
| 5. ANTI-BURN-IN           | • ATIVAR                              | Consultar a página 30      |
|                           | INTERVALO (HORAS)                     |                            |
|                           | • MODO                                |                            |
| 6. CONFIGURAÇÃO DO MENU   | TRANSPARÊNCIA                         | Consultar a página 31      |
| OSD                       | <ul> <li>POSIÇÃO H. DO OSD</li> </ul> |                            |
|                           | <ul> <li>POSIÇÃO V. DO OSD</li> </ul> |                            |
|                           | TEMPORIZADOR DO MENU OSD              |                            |
| 7. CONFIGURAÇÃO DE ÁUDIO  | • VOLUME                              | Consultar a página 32      |
|                           | • ÁUDIO                               |                            |
|                           | • FONTE                               |                            |
| 8. SISTEMA                | POUPANÇA DE ENERGIA                   | Consultar as páginas 33-34 |
|                           | DETEÇÃO DE FONTE                      |                            |
|                           | • DDC/CI                              |                            |
|                           | • DCR                                 |                            |
|                           | • ECRÃ AZUL                           |                            |
|                           | INFORMAÇÕES DO SINAL                  |                            |
|                           | HDMI CEC                              |                            |
|                           | <ul> <li>LOGÓTIPO</li> </ul>          |                            |
|                           | • LED                                 |                            |
|                           | ID DO MONITOR                         |                            |
|                           | • REPOR                               |                            |

| Menu principal         | Submenu                              | Observações           |
|------------------------|--------------------------------------|-----------------------|
| 9. ECO SMART           | • ATIVAR                             | Consultar a página 35 |
|                        | • MODO                               |                       |
|                        | • NÍVEL                              |                       |
| 10. SELECIONAR ENTRADA | • VGA                                | Consultar a página 36 |
|                        | • DVI                                |                       |
|                        | • HDMI                               |                       |
|                        | • DP                                 |                       |
|                        | • CVBS                               |                       |
|                        | • SDI                                |                       |
| 11. IDIOMA             | SELECIONAR O IDIOMA DO MENU          |                       |
|                        | OSD:                                 |                       |
|                        | EN/FR/DE/ES/IT/PY/RO/PL/             |                       |
|                        | CS / NL / 简中 / 繁中                    |                       |
| 12. INFORMAÇÕES        | Apresenta informações de definições, |                       |
|                        | tais como, Resolução, Frequência     |                       |
|                        | horizontal e vertical, Modo de       |                       |
|                        | temporização e versão do firmware.   |                       |

# **CAPÍTULO 5: AJUSTAR O MONITOR LCD**

## 5.1 Brilho

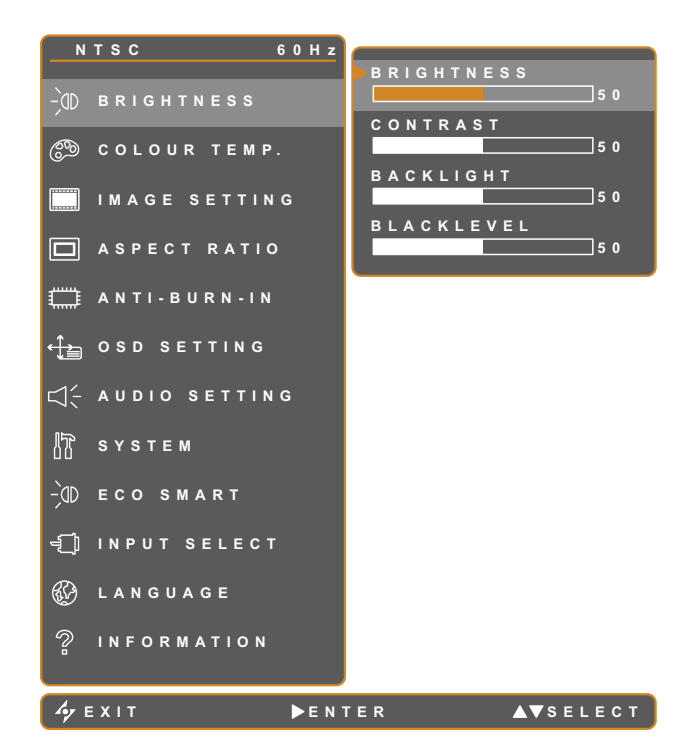

- 1. Toque em D para exibir o menu OSD.
- Selecione o menu BRILHO e toque no botão ▶.
- Toque no botão ▲ ou ▼ para selecionar uma opção.

| Item            | Função                                                                                                    | Operação                                       | Intervalo |
|-----------------|----------------------------------------------------------------------------------------------------|------------------------------------------------|-----------|
| BRILHO          | Ajusta a luminância da imagem<br>exibida no ecrã.                                                                        |                                                |           |
| CONTRASTE       | Ajusta a diferença entre o nível de preto e o nível de branco.                                                           |                                                |           |
|                 | Ajusta a luminância da imagem exibida no ecrã.                                                                           |                                                |           |
| RETROILUMINAÇÃO | Nota: Esta opção do menu não<br>estará disponível se a função ECO<br>SMART estiver ativada.                              | Toque no botão ◀ ou ▶ para<br>ajustar o valor. | 0 a 100   |
|                 | Ajusta o nível de preto da imagem<br>exibida no ecrã. Um valor de brilho<br>mais baixo torna a cor preta mais<br>escura. |                                                |           |
|                 | <b>Nota:</b> Esta opção do menu não<br>estará disponível se estiver<br>selecionada a fonte de entrada<br>VGA ou DVI.     |                                                |           |

Consulta as ilustrações de comparação na página 24.

|                | Definição original | Definição alta | Definição baixa |
|----------------|--------------------|----------------|-----------------|
| BRILHO         |                    |                |                 |
| CONTRASTE      |                    |                |                 |
| NÍVEL DE PRETO |                    |                |                 |

## 5.2 TEMP. DA COR

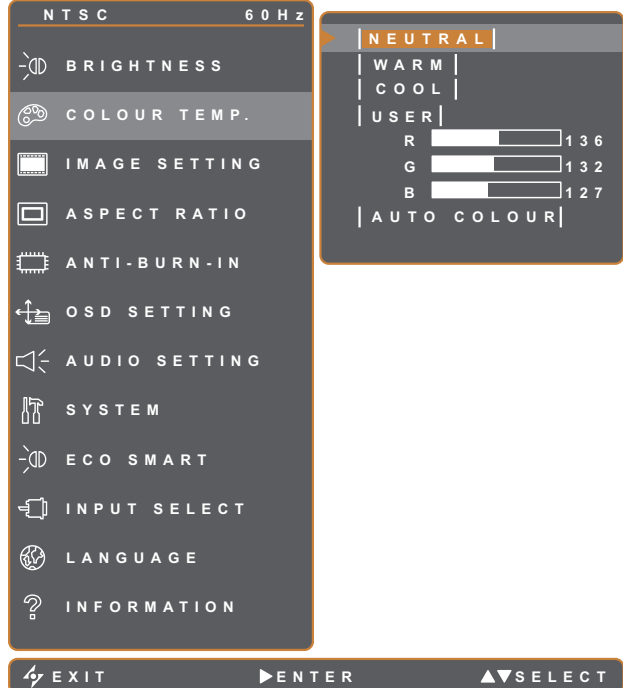

- 1. Toque em D para exibir o menu OSD.
- 2. Selecione o menu TEMP. DA COR e toque no botão .
- 3. Toque no botão ▲ ou ▼ para selecionar uma opção.

🋷 Е Х І Т

▲▼SELECT

| Item         | Função                                                                           | Operação                     | Valor          |  |  |  |
|--------------|----------------------------------------------------------------------------------|------------------------------|----------------|--|--|--|
|              |                                                                                  |                              | NEUTRO         |  |  |  |
|              |                                                                                  |                              | QUENTE         |  |  |  |
|              | Disponibiliza várias definições                                                  | Toque no botão  ou           | FRIO           |  |  |  |
|              |                                                                                  | para selecionar a delinição. | UTILIZADOR     |  |  |  |
|              |                                                                                  |                              | COR AUTOMÁTICA |  |  |  |
|              | A definição de cor pode ser definio                                              | la como:                     |                |  |  |  |
|              | NEUTRO - Geralmente utilizad                                                     | o para condições normais de  | iluminação.    |  |  |  |
|              | • QUENTE - Aplica uma tonalidade avermelhada para apresentar cores mais quentes. |                              |                |  |  |  |
|              | • FRIO - Aplica uma tonalidade azulada para apresentar cores mais frias.         |                              |                |  |  |  |
|              | • UTILIZADOR - Permite que o utilizador defina a temperatura da cor ajustando as |                              |                |  |  |  |
| TEMP. DA COR | definições de R, G, B, de acordo com as suas preferências.                       |                              |                |  |  |  |
|              | 1 Selecione UTILIZADOR e toque no botão                                          |                              |                |  |  |  |
|              | 2 Toque no botão 🔺 ou 🔻 para selecionar uma opção, entre R, G, B.                |                              |                |  |  |  |
|              | 3 Toque no botão ◀ ou ▶ para ajustar os valores de 0 a 255.                      |                              |                |  |  |  |
|              | Nota: Ative a função REPOR para repor a predefinição da cor.                     |                              |                |  |  |  |
|              | COR AUTOMÁTICA - Regula o equilíbrio de branco e ajusta automaticamente as       |                              |                |  |  |  |
|              | definições de cor.                                                               |                              |                |  |  |  |
|              | 1 Selecione COR AUTOMÁT                                                          | ICA.                         |                |  |  |  |
|              | 2 Toque no botão 🕨 para ativ                                                     | ar a cor automática.         |                |  |  |  |
|              | Nota: Esta opção do menu estará disponível apenas se estiver selecionada a fonte |                              |                |  |  |  |
|              | de entrada VGA.                                                                  |                              |                |  |  |  |

### 5.3 Configuração da imagem

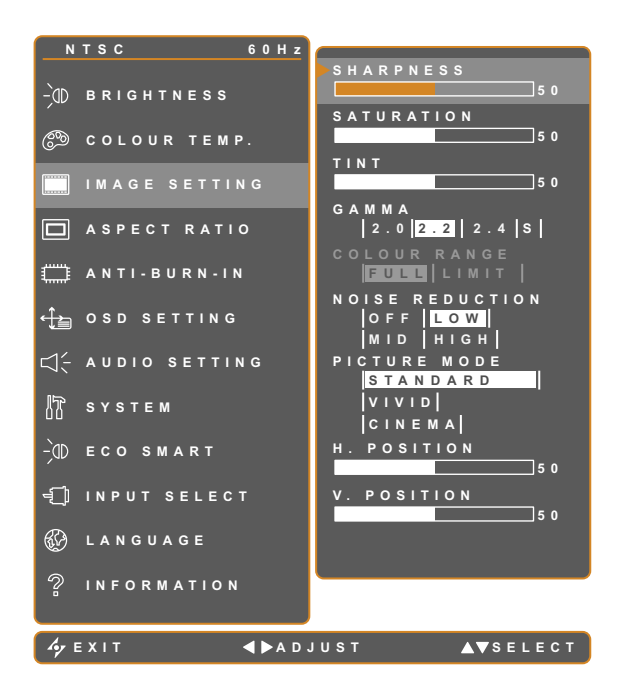

- 1. Toque em 🗗 para exibir o menu OSD.
- Selecione o menu CONFIGURAÇÃO DA IMAGEM e toque no botão ►.
- Toque no botão ▲ ou ▼ para selecionar uma opção.

| Item       | Função                                                                | Operação                                                     | Intervalo              |
|------------|-----------------------------------------------------------------------|--------------------------------------------------------------|------------------------|
| NITIDEZ    | Ajusta a nitidez e a focagem da<br>imagem exibida no ecrã.            | Toque no botão 🗲 ou 🕨 para                                   | 0 a 100                |
| SATURAÇÃO  | Ajusta a saturação da cor.                                            | ajustar o valor.                                             | 0 8 100                |
| TONALIDADE | Ajusta a tonalidade da cor.                                           |                                                              |                        |
|            | Ajusta a definição não linear da<br>Iuminância e contraste da imagem. | Toque no botão ◀ ou ▶ para<br>selecionar a definição.        | 2.0<br>2.2<br>2.4<br>S |
| GAMA       |                                                                       |                                                              | NPUT                   |
|            | Display Gamma 2.0 Display Gamma                                       | a 2.2 Display Gamma 2.4 Display<br>Display Gamma 2.4 Display | r Gamma S              |

| ltem                | Função                                                                                                    | Operação                                              | Intervalo                            |
|---------------------|----------------------------------------------------------------------------------------------------|-------------------------------------------------------|--------------------------------------|
|                     | Ajusta os níveis de preto e de branco do vídeo.                                                                         |                                                       |                                      |
|                     | <b>Nota:</b> Esta opção do menu estará<br>disponível apenas se estiver<br>selecionada a fonte de entrada<br>HDMI ou DP. | Toque no botão ◀ ou ▶<br>para selecionar a definição. | TOTAL<br>LIMITADO                    |
|                     | Fonte de sinal de PC - sinal de PC em 0-255):                                                                           | n estado de gama total (Escala d                      | de cinzentos                         |
| INTERVALO DE        |                                                                                                    |                                                       |                                      |
| CORES               | Intervalo de cores do OSD do monitor                                                                                    | : Intervalo de cores do O                             | SD do monitor:                       |
|                     | Fonte de sinal de vídeo - sinal de víde<br>16-235):                                                                     | o em estado de gama total (Esc                        | ,<br>cala de cinzentos               |
|                     |                                                                                                    |                                                       |                                      |
|                     | Intervalo de cores do OSD do monito<br>Limitado *Selecione                                                              | or: Intervalo de cores do C<br>Total                  | SD do monitor:                       |
|                     | Ajusta a redução de ruído para<br>ajudar a remover ruído das imagens.<br>Isso ajuda a produzir imagens mais<br>nítidas. | Toque no botão ◀ ou ►<br>para selecionar a definição. | DESATIVADO<br>BAIXO<br>MÉDIO<br>ALTO |
| REDUÇÃO DE<br>RUÍDO | Redução de ruído desativada                                                                                             | Redução de ruíd                                       | o ativada                            |
| MODO DE<br>IMAGEM   | Seleciona um modo de imagem predefinido.                                                                                | Toque no botão ◀ ou ►<br>para selecionar a definição. | PADRÃO<br>VÍVIDO<br>CINEMA           |

| ltem                               | Função                                                                                                    | Operação                                       | Intervalo |
|------------------------------------|----------------------------------------------------------------------------------------------------|------------------------------------------------|-----------|
| POSIÇÃO H.<br>(Posição Horizontal) | Desloca a imagem exibida no ecrã<br>para a esquerda ou para a direita.                                                                                                    |                                                |           |
| POSIÇÃO V.<br>(Posição Vertical)   | Desloca a imagem exibida no ecrã para cima ou para baixo.                                                                                                    |                                                |           |
| FASE                               | Ajusta a fase para sincronizar com o<br>sinal de vídeo.<br><b>Nota:</b> Esta opção do menu estará<br>disponível apenas se estiver<br>selecionada a fonte de entrada VGA.       | Toque no botão ◀ ou ▶ para<br>ajustar o valor. | 0 a 100   |
| RELÓGIO                            | Ajusta a frequência para sincronizar<br>com o sinal de vídeo.<br><b>Nota:</b> Esta opção do menu estará<br>disponível apenas se estiver<br>selecionada a fonte de entrada VGA. |                                                |           |

\* A função de cada item poderá variar para diferentes fontes de entrada em diferentes modos de imagem.

| Modo de<br>Imagem | Item             | VGA | DVI | VÍDEO/<br>HD | S-VIDEO | HDMI | SDI | DP  |
|-------------------|------------------|-----|-----|--------------|---------|------|-----|-----|
|                   | NITIDEZ          | V   | V   | V            | V       | V    | V   | V   |
|                   | SATURAÇÃO        | Х   | Х   | V            | V       | Х    | V   | Х   |
|                   | TONALIDADE       | Х   | Х   | V            | V       | х    | V   | Х   |
|                   | GAMA             | V   | V   | V            | V       | V    | V   | V   |
|                   | INTERVALO DE CO- | Х   | X   | Х            | Х       | Х    | V   | Х   |
|                   | RES              |     |     |              |         |      |     |     |
| PADRAU            | REDUÇÃO DE RUÍDO | Х   | Х   | V            | V       | х    | V   | Х   |
|                   | MODO DE IMAGEM   | V   | V   | V            | V       | V    | V   | V   |
|                   | POSIÇÃO H.       | V   | V   | V            | V       | V    | V   | V   |
|                   | POSIÇÃO V.       | V   | V   | V            | V       | V    | V   | V   |
|                   | FASE             | V   | X   | Х            | Х       | х    | X   | Х   |
|                   | RELÓGIO          | V   | Х   | Х            | Х       | Х    | Х   | Х   |
|                   | NITIDEZ          | V   | V   | V            | V       | V    | V   | V   |
|                   | SATURAÇÃO        | V   | V   | V            | V       | V    | V   | V   |
|                   | TONALIDADE       | V   | V   | V            | V       | V    | V   | V   |
|                   | REDUÇÃO DE RUÍDO | V   | V   | V            | V       | V    | V   | V   |
|                   | MODO DE IMAGEM   | V   | V   | V            | V       | V    | V   | V   |
|                   | POSIÇÃO H.       | V   | V   | V            | V       | V    | V   | V   |
|                   | POSIÇÃO V.       | V   | V   | V            | V       | V    | V   | V   |
|                   | FASE             | V   | Х   | Х            | Х       | Х    | Х   | Х   |
|                   | RELÓGIO          | V   | Х   | Х            | Х       | Х    | Х   | Х   |
|                   | GAMA             | 2.2 | 2.2 | 2.2          | 2.2     | 2.2  | 2.2 | 2.2 |
| VÍVIDO            | INTERVALO DE CO- | Х   | Х   | Х            | Х       | V    | V   | V   |
|                   | RES              |     |     |              |         |      |     |     |
|                   | GAMA             | S   | S   | S            | S       | S    | S   | S   |
| CINEMA            | INTERVALO DE CO- | X   | X   | V            | Х       | V    | V   | V   |
|                   | RES              |     |     |              |         |      |     |     |

V Ativar / X Desativar

## 5.4 Proporção

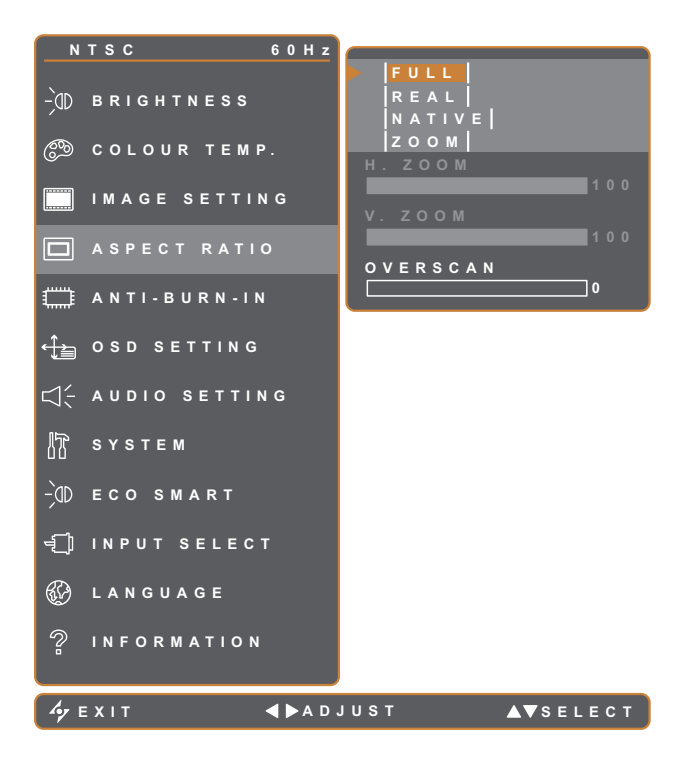

- 1. Toque em D para exibir o menu OSD.
- Selecione o menu PROPORÇÃO e toque no botão ►.
- Toque no botão ▲ ou ▼ para selecionar uma opção.

| Item              | Função                             | Operação                   | Valor   |
|-------------------|------------------------------------|----------------------------|---------|
|                   |                                    |                            | TOTAL   |
|                   | Ajusta a proporção da imagem       | Toque no botão ◀ ou ▶ para | REAL    |
| PROPORÇAU         | exibida no ecrã.                   | selecionar a definição.    | NATIVA  |
|                   |                                    |                            | ZOOM    |
|                   | Ajusta o zoom horizontal.          |                            |         |
| ZOOM H.           | Nota: Esta opção do menu           |                            |         |
|                   | estará disponível apenas se a      |                            |         |
| (Zoom Horizontal) | definição <b>PROPORÇÃO</b> estiver |                            |         |
|                   | definida para <b>ZOOM</b> .        |                            |         |
|                   | Ajusta o zoom horizontal.          |                            |         |
| ZOOM V.           | Nota: Esta opção do menu           | ajustar o valor            | 0 a 100 |
| <b>—</b>          | estará disponível apenas se a      |                            |         |
| (Zoom Vertical)   | definição <b>PROPORÇÃO</b> estiver |                            |         |
|                   | definida para <b>ZOOM</b> .        |                            |         |
|                   | Ajusta a definição de Overscan     |                            |         |
| OVERSCAN          | para corrigir as margens           |                            |         |
|                   | cortadas da imagem no ecrã.        |                            |         |

\* A função PROPORÇÃO poderá variar para cada fonte de entrada em diferentes modos de imagem.

| Modo de Imagem | VGA | DVI | VÍDEO/HD | S-VIDEO | HDMI | SDI | DP |
|----------------|-----|-----|----------|---------|------|-----|----|
| PADRÃO         | Х   | Х   | V        | V       | Х    | V   | V  |
| VÍVIDO         | V   | V   | V        | V       | V    | V   | V  |
| CINEMA         | V   | V   | V        | V       | V    | V   | V  |

V Ativar / X Desativar

## 5.5 Anti-Burn-In

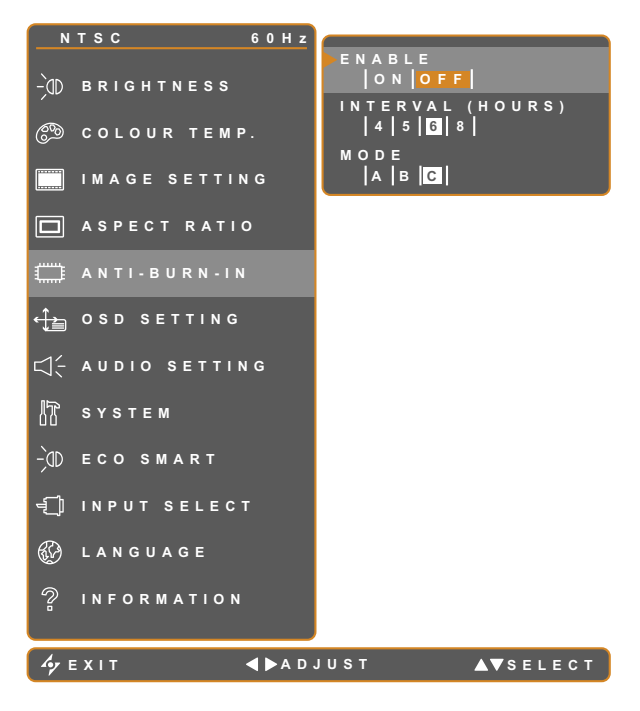

- 1. Toque em 🗗 para exibir o menu OSD.
- Selecione o menu ANTI-BURN-IN e toque no botão ►.
- Toque no botão ▲ ou ▼ para selecionar uma opção.

| ltem                 | Função                                                          | Operação                                              | Valor      |  |  |  |
|----------------------|-----------------------------------------------------------------|-------------------------------------------------------|------------|--|--|--|
|                      | Ative ou desativa a função Anti-Burn-                           |                                                       | ATIVADO    |  |  |  |
| ATIVAR               | In.                                                             |                                                       | DESATIVADO |  |  |  |
| INTERVALO<br>(HORAS) |                                                                 |                                                       | 4          |  |  |  |
|                      | Define o intervalo (horas) entre a                              |                                                       | 5          |  |  |  |
|                      | ativação da função Anti-Burn-In.                                | Toque no botão ◀ ou ▶<br>para selecionar a definição. | 6          |  |  |  |
|                      |                                                                 |                                                       | 8          |  |  |  |
|                      |                                                                 |                                                       | A          |  |  |  |
|                      | Seleciona o modo Anti-Burn-In.                                  |                                                       | В          |  |  |  |
|                      |                                                                 |                                                       | С          |  |  |  |
| моро                 | O modo Anti-Burn-In pode ser definido para:                     |                                                       |            |  |  |  |
|                      | A - Executa rapidamente.                                        |                                                       |            |  |  |  |
|                      | B - Mais lento mas mais preciso do que o modo A.                |                                                       |            |  |  |  |
|                      | • <b>C</b> - O modo anti-burn-in mais lento mas o mais preciso. |                                                       |            |  |  |  |

## 5.6 Configuração do menu OSD

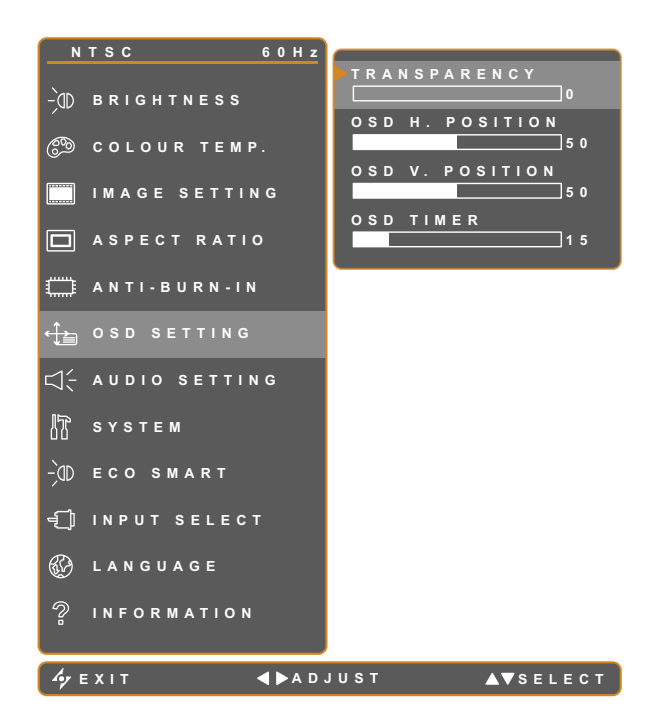

- 1. Toque em D para exibir o menu OSD.
- Selecione o menu CONFIGURAÇÃO
   DO MENU OSD e toque no botão .
- Toque no botão ▲ ou ▼ para selecionar uma opção.

| Item                        | Função                             | Operação                   | Intervalo |
|-----------------------------|------------------------------------|----------------------------|-----------|
|                             | Ajusta o nível de transparência do |                            |           |
| TRANSPARENCIA               | ecrã do menu OSD.                  |                            |           |
| POSIÇÃO H. DO               |                                    |                            |           |
| OSD                         | Desloca a janela do menu OSD para  |                            |           |
| (Posição                    | a esquerda ou para a direita.      |                            | 0 a 100   |
| Horizontal)                 |                                    |                            |           |
| POSIÇÃO V. DO               |                                    | Toque no botão 🗲 ou 🕨 para |           |
| OSD                         | Desloca a janela do menu OSD para  | aiustar o valor            |           |
| (Posição Vertical)          | cima ou para baixo.                |                            |           |
|                             | Define o tempo (em segundos)       |                            |           |
| TEMPORIZADOR<br>DO MENU OSD | durante o qual o menu OSD          |                            |           |
|                             | é exibido. Quando o tempo          |                            | 5 a 100   |
|                             | terminar, o menu OSD irá fechar    |                            |           |
|                             | automaticamente.                   |                            |           |

## 5.7 Configuração de áudio

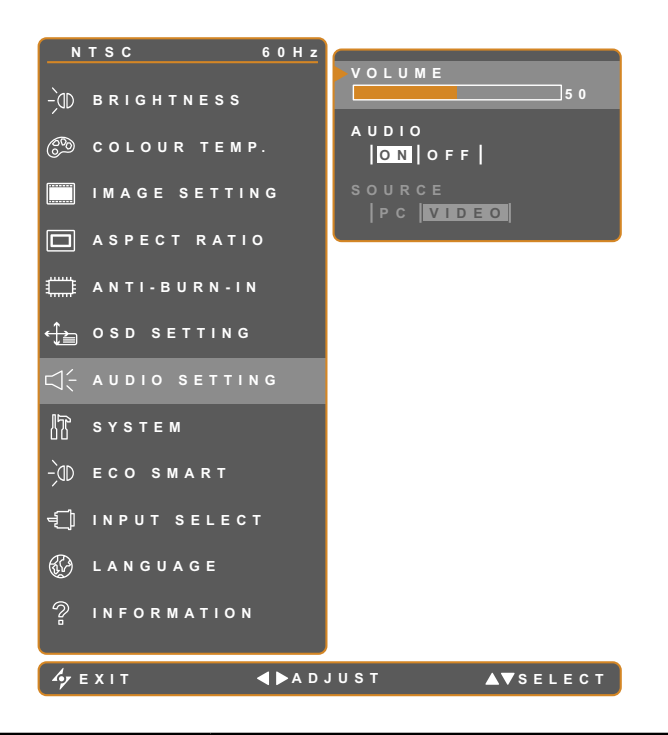

- 1. Toque em D para exibir o menu OSD.
- Selecione o menu CONFIGURAÇÃO DE ÁUDIO e toque no botão ►.
- Toque no botão ▲ ou ▼ para selecionar uma opção.

| Item   | Função                                                                                                    | Operação                                          | Intervalo /<br>Valor  |
|--------|----------------------------------------------------------------------------------------------------|---------------------------------------------------|-----------------------|
| VOLUME | Ajusta o nível de volume do ecrã do<br>altifalante incorporado.<br><b>Nota:</b> Se o volume for ajustado mas<br>o <b>ÁUDIO</b> estiver <b>DESATIVADO</b> , o<br>altifalante não emitirá qualquer som. | Toque no botão ◀ ou ▶ para<br>ajustar o valor.    | 0 a 100               |
| ÁUDIO  | Ativa ou desativa o altifalante.                                                                                                    |                                                   | ATIVADO<br>DESATIVADO |
| FONTE  | Seleciona a fonte de áudio para o<br>sinal de entrada de PC ou Vídeo.<br><b>Nota:</b> Esta opção do menu estará<br>disponível apenas se estiver<br>selecionada a fonte de entrada<br>HDMI ou SDI.     | Toque no botão ◀ ou ▶ para<br>selecionar o valor. | PC<br>VÍDEO           |

### 5.8 Sistema

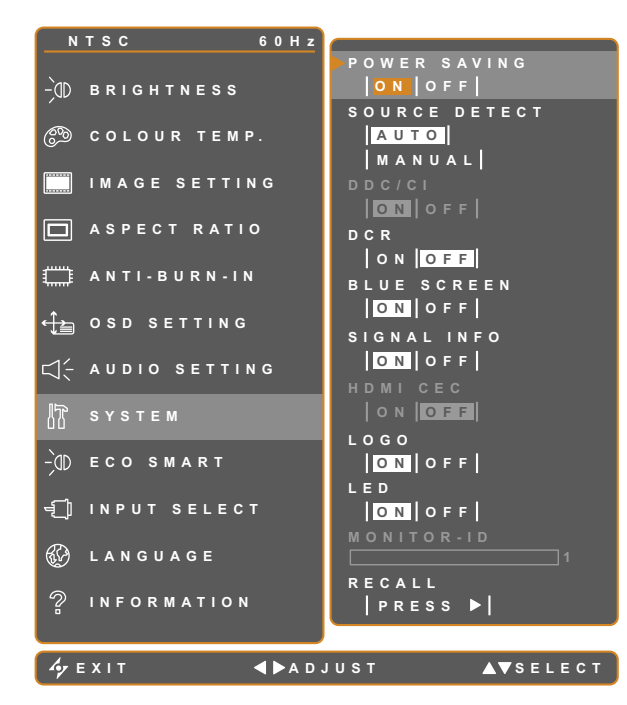

- 1. Toque em 🗗 para exibir o menu OSD.
- Selecione o menu SISTEMA e toque no botão ▶.
- Toque no botão ▲ ou ▼ para selecionar uma opção.

| ltem                                         | Função                                                                                                    | Operação                                   | Intervalo / Valor     |
|----------------------------------------------|----------------------------------------------------------------------------------------------------|--------------------------------------------|-----------------------|
|                                              | Ativa ou desativa o modo de poupança<br>de energia. Quando o monitor LCD mudar<br>para o modo de poupança de energia,<br>o ecrã irá desligar e o indicador LED<br>acenderá em LARANJA.                                                                                                    |                                            |                       |
| POUPANÇA DE<br>ENERGIA                       | <b>Nota:</b> O tempo após o qual o monitor entra<br>no modo de poupança de energia depende<br>da definição DETEÇÃO DE FONTE. Se<br>a DETEÇÃO DE FONTE estiver definida<br>para <b>AUTO</b> , o monitor verificará todas as<br>entradas de sinal antes entrar no modo<br>de poupança de energia se nenhum sinal<br>for detetado. Isso demorará mais tempo.<br>Se a DETEÇÃO DE FONTE estiver<br>definida para <b>MANUAL</b> , o monitor entrará<br>imediatamente no modo de poupança de<br>energia. | Toque no botão ◀ ou<br>▶ para selecionar a | ATIVADO<br>DESATIVADO |
| DETEÇÃO DE<br>FONTE                          | Defina se o monitor LCD deteta<br>automaticamente ou manualmente o sinal<br>de fonte de entrada.                                                                                                    | denniçao.                                  | AUTO<br>MANUAL        |
| DDC/CI                                       | Ativa o protocolo DDC/CI para permitir que<br>o utilizador configure o monitor através de<br>um software utilizando dois fios nos cabos<br>VGA, DVI, HDMI, SDI ou DP.                                                                                                    |                                            |                       |
| DCR<br>(Relação de<br>contraste<br>dinâmico) | Ativa a função DCR. Esta função ajusta<br>automaticamente o brilho e o contraste da<br>imagem a alta velocidade e os limites de<br>contraste dinâmico como, por exemplo,<br>durante a visualização de filmes. A função<br>DCR é adequada para visualização em<br>espaços interiores.                                                                                                    |                                            | ATIVADO<br>DESATIVADO |

| ltem        | Função                                      | Operação                                            | Intervalo / Valor     |
|-------------|---------------------------------------------|-----------------------------------------------------|-----------------------|
|             | Ativa ou desativa a função de ecrã          |                                                     |                       |
|             | azul. Se a função estiver definida para     |                                                     |                       |
|             | ATIVADO, será apresentado um ecrã azul      |                                                     |                       |
|             | quando nenhum sinal estiver disponível      |                                                     |                       |
| INFORMAÇÕES | Ativa ou desativa as informação do sinal a  |                                                     |                       |
| DO SINAL    | exibir no ecrã                              |                                                     |                       |
|             | Ativa ou desativa a função HDMI CEC. Se     |                                                     |                       |
|             | a função estiver definida para ATIVADO,     |                                                     |                       |
|             | poderá controlar os dispositivos ligados    |                                                     |                       |
|             | compatíveis com HDMI CEC que se             | Toque no botão 🖣 ou                                 |                       |
| HDMI CEC    | encontrem no mesmo estado, ligados ou       | <ul> <li>para selecionar a<br/>definicão</li> </ul> | ATIVADO<br>DESATIVADO |
|             | desligados.                                 |                                                     |                       |
|             | Nota: Esta opção do menu estará             | ·····                                               |                       |
|             | disponível apenas se estiver selecionada    |                                                     |                       |
|             | a fonte de entrada HDMI ou DP.              |                                                     |                       |
|             | Ativa ou desativa a função de logótipo. Se  |                                                     |                       |
|             | a função estiver definida para ATIVADO,     |                                                     |                       |
| LOGOTIPO    | o logótipo da AG Neovo será exibido por     |                                                     |                       |
|             | breves instantes depois de ligar o monitor. |                                                     |                       |
|             | Acende ou apaga o indicador LED durante     |                                                     |                       |
|             | a utilização do monitor LCD.                |                                                     |                       |
| ID DO       |                                             | Toque no botão 🗲 ou 🕨                               | 0.077                 |
| MONITOR     | Define a ID do monitor.                     | para definir a ID.                                  | 0-255                 |
|             | Utilize para repor os valores predefinidos  | ·                                                   |                       |
| REPOR       | de todas as definições, exceto o Idioma e   | Toque no botão 🕨 para                               |                       |
|             | a fonte de entrada.                         | executar a função.                                  |                       |

## 5.9 EcoSmart

O sensor EcoSmart incorporado, permite que o utilizador ative a função Eco Smart para ajustar automaticamente o brilho do monitor LCD de acordo com a luminosidade ambiente. Esta função oferece conforto ocular e ajuda a otimizar a eficiência energética.

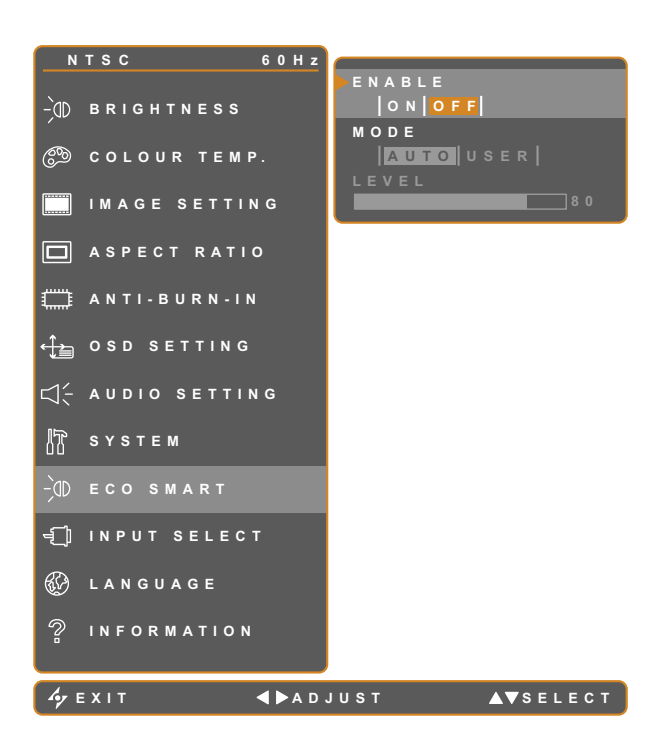

- 1. Toque em 🗗 para exibir o menu OSD.
- Selecione o menu ECO SMART e toque no botão ►.
- Toque no botão ▲ ou ▼ para selecionar uma opção.

| ltem   | Função                                                                                                    | Operação                 | Valor      |
|--------|----------------------------------------------------------------------------------------------------|--------------------------|------------|
|        | Ativa ou desativa a função Eco                                                                                  |                          | ATIVADO    |
| AIIVAR | Smart.                                                                                                    | Toque no botão 🗲 ou 🕨    | DESATIVADO |
|        | Define e mode de brilhe eutemétice                                                                              | para selecionar o valor. | AUTO       |
|        | Denne o modo de brino automatico.                                                                               |                          | UTILIZADOR |
|        | O modo pode ser definido como:                                                                                  |                          |            |
| MODO   | AUTO - Este é o modo predefinido. O brilho do monitor LCD ajusta-se<br>automaticamente à luminosidade ambiente. |                          |            |
|        | UTILIZADOR - Permite ajustar manualmente o brilho do monitor LCD.                                               |                          |            |
| NÍVEL  | Permite defina o nível do brilho do                                                                             |                          |            |
|        | monitor LCD.                                                                                                    |                          |            |
|        | Nota: Esta opção do menu estará                                                                                 | Toque nos botões 🗲 ou 🕨  | 0 2 100    |
|        | disponível apenas se a definição                                                                                | para ajustar o valor.    | 0 8 100    |
|        | MODO estiver definida para                                                                                      |                          |            |
|        | UTILIZADOR.                                                                                                    |                          |            |

### 5.10 Selecionar entrada

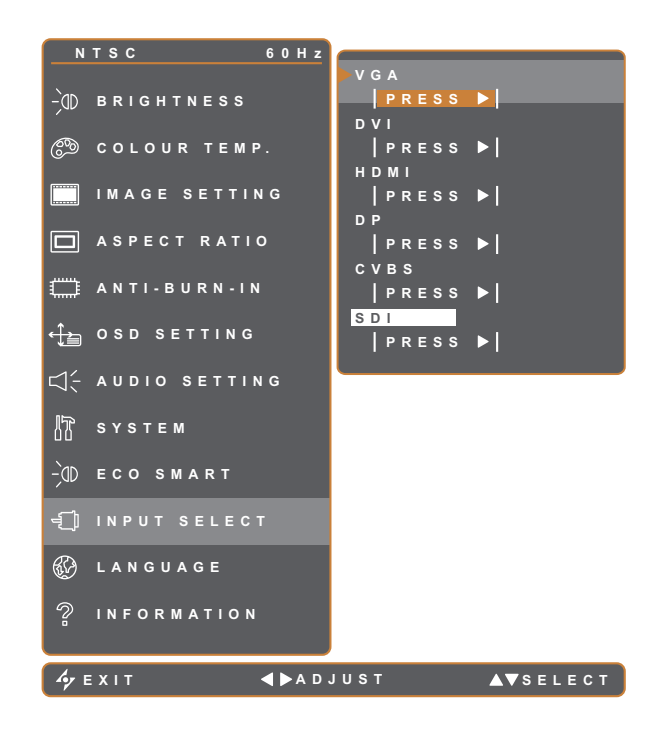

- 1. Toque em 🗗 para exibir o menu OSD.
- Selecione o menu SELECIONAR
   ENTRADA e toque no botão ►.
- Toque no botão ▲ ou ▼ para selecionar uma opção.

| ltem | Função                             | Operação                       | Valor |
|------|------------------------------------|--------------------------------|-------|
| VGA  | Define a entrada VGA como fonte de |                                |       |
| VGA  | sinal.                             |                                |       |
|      | Define a entrada DVI como fonte de |                                |       |
|      | sinal.                             |                                |       |
| HDMI | Define a entrada HDMI como fonte   |                                |       |
|      | de sinal.                          | Toque no botão 🕨 para          |       |
| קח   | Define a entrada DP (DisplayPort)  | selecionar a fonte de entrada. | -     |
|      | como fonte de sinal.               |                                |       |
| CVBS | Define a entrada CVBS como fonte   |                                |       |
|      | de sinal.                          |                                |       |
|      | Define a entrada SDI como fonte de |                                |       |
|      | sinal.                             |                                |       |

# **CAPÍTULO 6: ANEXO**

## 6.1 Mensagens de aviso

| Mensagens de aviso           | Causa                                                                                                    | Solução                                                                                                    |
|------------------------------|----------------------------------------------------------------------------------------------------|----------------------------------------------------------------------------------------------------|
| INPUT SIGNAL<br>OUT OF RANGE | A resolução ou a frequência de<br>atualização da placa gráfica do<br>computador está definido para um<br>valor demasiado alto. | <ul> <li>Altere a resolução ou a<br/>frequência de atualização da<br/>placa gráfica.</li> </ul>                                                                                                    |
| NO<br>SIGNAL                 | O monitor LCD não deteta o sinal de fonte de entrada.                                                                          | <ul> <li>Verifique se a fonte de entrada<br/>está ligada.</li> <li>Verifique se o cabo de sinal<br/>está devidamente ligado.</li> <li>Verifique se algum pino no<br/>conector do cabo está dobrado<br/>ou partido.</li> </ul> |
| озр<br>Lock out              | O menu OSD foi bloqueado pelo<br>utilizador.                                                                                   | <ul> <li>Desbloqueie o menu OSD.</li> <li>Consulte a página 16.</li> </ul>                                                                                                    |
| MUTE                         | O som foi interrompido pelo<br>utilizador.                                                                                     | <ul> <li>Reative o som ou aumente o<br/>volume. Consulte a página 16.</li> </ul>                                                                                                    |
| ANTI-BURN-IN<br>ON           | A função Anti-Burn-In foi ativada pelo utilizador.                                                                             | <ul> <li>Desative a função Anti-Burn-In.<br/>Consulte a página 30.</li> </ul>                                                                                                    |
| ANTI-BURN-IN<br>OFF          | A função Anti-Burn-In foi<br>desativada pelo utilizador.                                                                       | <ul> <li>Ative a função Anti-Burn-In.</li> <li>Consulte a página 30.</li> </ul>                                                                                                    |

## 6.2 Resolução de problemas

| Problema                                                                         | Possível causa e solução                                                                                                    |
|----------------------------------------------------------------------------------|----------------------------------------------------------------------------------------------------|
| Sem imagem.                                                                      | Verifique se o monitor LCD está ligado.                                                                                                    |
| <ul> <li>O indicador I ED está</li> </ul>                                        | Verifique se o transformador está corretamente ligado ao monitor LCD.                                                                                                    |
| apagado.                                                                         | <ul> <li>Verifique se o cabo de alimentação está ligado à tomada elétrica.</li> </ul>                                                                                                    |
| O indicador LED está                                                             | Verifique se o computador está ligado.                                                                                                    |
| aceso em Laranja.                                                                | <ul> <li>Verifique se o computador está no modo de suspensão, desloque o rato<br/>ou pressione qualquer tecla para ativar o computador.</li> </ul>                                                             |
| A posição da imagem está incorreta.                                              | <ul> <li>Ajuste os valores da POSIÇÃO H. e POSIÇÃO V. Consulte<br/>CONFIGURAÇÃO DA IMAGEM na página 28.</li> </ul>                                                                                             |
| Os textos exibidos estão<br>desfocados.                                          | <ul> <li>Para a entrada VGA, toque em 4 para ajustar automaticamente as<br/>definições do monitor.</li> </ul>                                                                                                  |
|                                                                                  | <ul> <li>Ajuste a CONFIGURAÇÃO DA IMAGEM, consulte a página 17.</li> </ul>                                                                                                    |
| Não é possível aceder ao<br>menu OSD.                                            | <ul> <li>O menu OSD está bloqueado. Para desbloquear o menu OSD, consulte a página 16.</li> </ul>                                                                                                    |
| O ecrã apesenta pontos                                                           | Existem milhões de micro-transístores no interior do monitor LCD. É                                                                                                    |
| vermelhos, azuis, brancos.                                                       | normal que alguns transístores se danifiquem e produzam pontos negros.<br>Essa situação é aceitável e não é considerada uma avaria.                                                                            |
| Sem saída de áudio.                                                              | <ul> <li>Verifique se o volume está definido para 0, consulte a secção Interromper<br/>o som na página 16.</li> </ul>                                                                                          |
|                                                                                  | <ul> <li>Verifique se a definição CONFIGURAÇÃO DE ÁUDIO &gt; ÁUDIO está<br/>definida como DESATIVADO (consulte a página 16).</li> </ul>                                                                        |
|                                                                                  | <ul> <li>Para a entrada VGA ou DVI, verifique a configuração de áudio do<br/>computador.</li> </ul>                                                                                                    |
|                                                                                  | <ul> <li>Para a entrada HDMI ou DP, selecione a entrada de áudio correta,<br/>consulte a página 32.</li> </ul>                                                                                                 |
| Não é possível ajustar a definição de retroiluminação.                           | <ul> <li>A função Eco Smart está ativada. Ajuste a definição ECO SMART &gt;<br/>ATIVAR para DESATIVADO para desativar a função Eco Smart, consulte<br/>a página 35.</li> </ul>                                 |
| A imagem exibida parece<br>distorcida.                                           | <ul> <li>Ajuste a proporção, consulte a página 29.</li> </ul>                                                                                                    |
| Ocorreu formação de<br>condensação no exterior ou<br>no interior do monitor LCD. | <ul> <li>Essa situação ocorre geralmente quando o monitor LCD é deslocado de<br/>um local frio para um local quente. Não ligue o monitor LCD, aguarde que<br/>a condensação desapareça.</li> </ul>             |
| Ocorreu a formação de<br>uma névoa no interior da<br>superfície de vidro.        | <ul> <li>Essa situação acontece devido a condições climáticas húmidas. Essa é<br/>uma ocorrência normal. A névoa desaparecerá após alguns dias ou assim<br/>que as condições climáticas estabilizem</li> </ul> |
| O ecrã apresenta ligeiras                                                        | <ul> <li>Desligue o monitor LCD durante longos períodos.</li> </ul>                                                                                                    |
| sombras de uma imagem<br>estática.                                               | <ul> <li>Utilize uma proteção de ecrã ou uma imagem branca e exiba-a durante<br/>longos períodos.</li> </ul>                                                                                                   |

## **ANEXO**

## 6.3 Transportar o monitor LCD

Para transportar o monitor LCD para reparação ou expedição, coloque-o na sua embalagem original.

- **1** Coloque as duas espumas em cada lado do monitor LCD para o proteger.
- **2** Coloque o monitor LCD voltado para baixo na caixa.
- **3** Coloque a caixa de acessórios na respetiva área (se necessário).
- 4 Feche a caixa com fita adesiva.

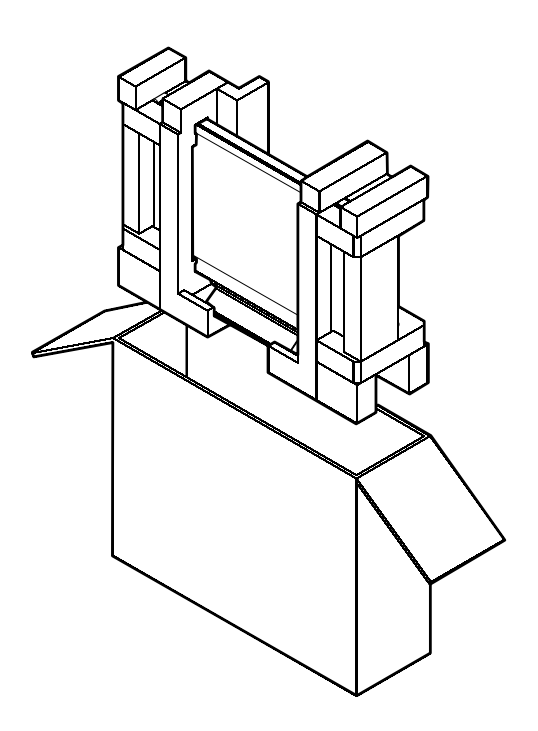

# CAPÍTULO 7: ESPECIFICAÇÕES

## 7.1 Especificações do monitor

|                      |                     | HX-24E                                           |
|----------------------|---------------------|--------------------------------------------------|
| Panel                | Panel Type          | LED-Backlit TFT LCD (VA Technology)              |
|                      | Panel Size          | 23.6"                                            |
|                      | Max. Resolution     | FHD 1920 x 1080                                  |
|                      | Pixel Pitch         | 0.272 mm                                         |
|                      | Brightness          | 250 cd/m <sup>2</sup>                            |
|                      | Contrast Ratio      | 20,000,000:1 (DCR)                               |
|                      | Viewing Angle (H/V) | 178°/178°                                        |
|                      | Display Colour      | 16.7M                                            |
|                      | Response Time       | 5 ms                                             |
|                      | Surface Treatment   | Anti-Glare Treatment (Haze 25%), 3H Hard Coating |
| Frequency (H/V)      | H Freq.             | 24 kHz-83 kHz                                    |
|                      | V Freq.             | 50 Hz-75 Hz                                      |
| Input                | SDI                 | BNC x 1                                          |
|                      | DisplayPort         | x 1                                              |
|                      | HDMI                | 1.4 x 1                                          |
|                      | DVI                 | 24-Pin DVI-D                                     |
|                      | VGA                 | 15-Pin D-Sub x 1                                 |
|                      | Composite (CVBS)    | BNC x 1                                          |
| Output               | SDI                 | BNC x 1                                          |
|                      | Composite (CVBS)    | BNC x 1                                          |
| External Control     | RS232 In            | 2.5 mm Phone Jack                                |
| Other Connectivity   | USB                 | 2.0 x 1 (Service Port)                           |
| Audio                | Audio In            | Stereo Audio Jack (3.5 mm)                       |
|                      |                     | Stereo Audio Jack (RCA)                          |
|                      | Internal Speakers   | 2W x 2                                           |
| SDI Format           | 3G-SDI (SMPTE 424M) | 1080p @50/60fps                                  |
|                      | HD-SDI (SMPTE 292M) | 720p @25/30/50/60fps, 1080p @24/25/30/50/60fps   |
|                      |                     | 1080i @50/60fps                                  |
|                      | SD-SDI (SMPTE 259M) | 480i @60fps, 576i @50fps                         |
| Power                | Power Supply        | External                                         |
|                      | Power Requirements  | DC 12V, 2.5A                                     |
|                      | On Mode             | 22W (On)                                         |
|                      | Stand-by Mode       | < 0.5W                                           |
|                      | Off Mode            | < 0.5W                                           |
| Glass                | Thickness           | 3.0 mm (0.12")                                   |
|                      | Reflection Rate     | < 1%                                             |
|                      | Transmission Rate   | > 97%                                            |
|                      | Hardness            | > 9H                                             |
| Operating Conditions | Temperature         | 0°C-40°C (32°F-104°F)                            |
|                      | Humidity            | 10%-90% (non-condensing)                         |
| Storage Conditions   | Temperature         | -20°C-60°C (-4°F-140°F)                          |
|                      | Humidity            | 5%-95% (non-condensing)                          |

# **ESPECIFICAÇÕES**

|            |                               | HX-24E                                          |
|------------|-------------------------------|-------------------------------------------------|
| Mounting   | VESA FPMPMI                   | Yes (100 x 100 mm & 75 x 75 mm)                 |
| Stand      | Tilt                          | 0° to 15°                                       |
| Security   | Kensington Security Slot      | Yes                                             |
| Dimensions | Product with Base (W x H x D) | 562.4 x 396.8 x 155.0 mm (22.1" x 15.6" x 6.1") |
|            | Product w/o Base (W x H x D)  | 562.4 x 352.6 x 56.2 mm (22.1" x 13.9" x 2.2")  |
|            | Packaging (W x H x D)         | 662.0 x 511.0 x 210.0 mm (26.0" x 20.1" x 8.3") |
| Weight     | Product w/o Base              | 7.3 kg (16.0 lb)                                |
|            | Product with Base             | 7.9 kg (17.4 lb)                                |
|            | Packaging                     | 9.9 kg (21.8 lb)                                |

#### Nota:

• Todas as especificações estão sujeitas a alteração sem aviso prévio.

### 7.2 Dimensões do monitor

#### 7.2.1 Dimensões do modelo HX-24E

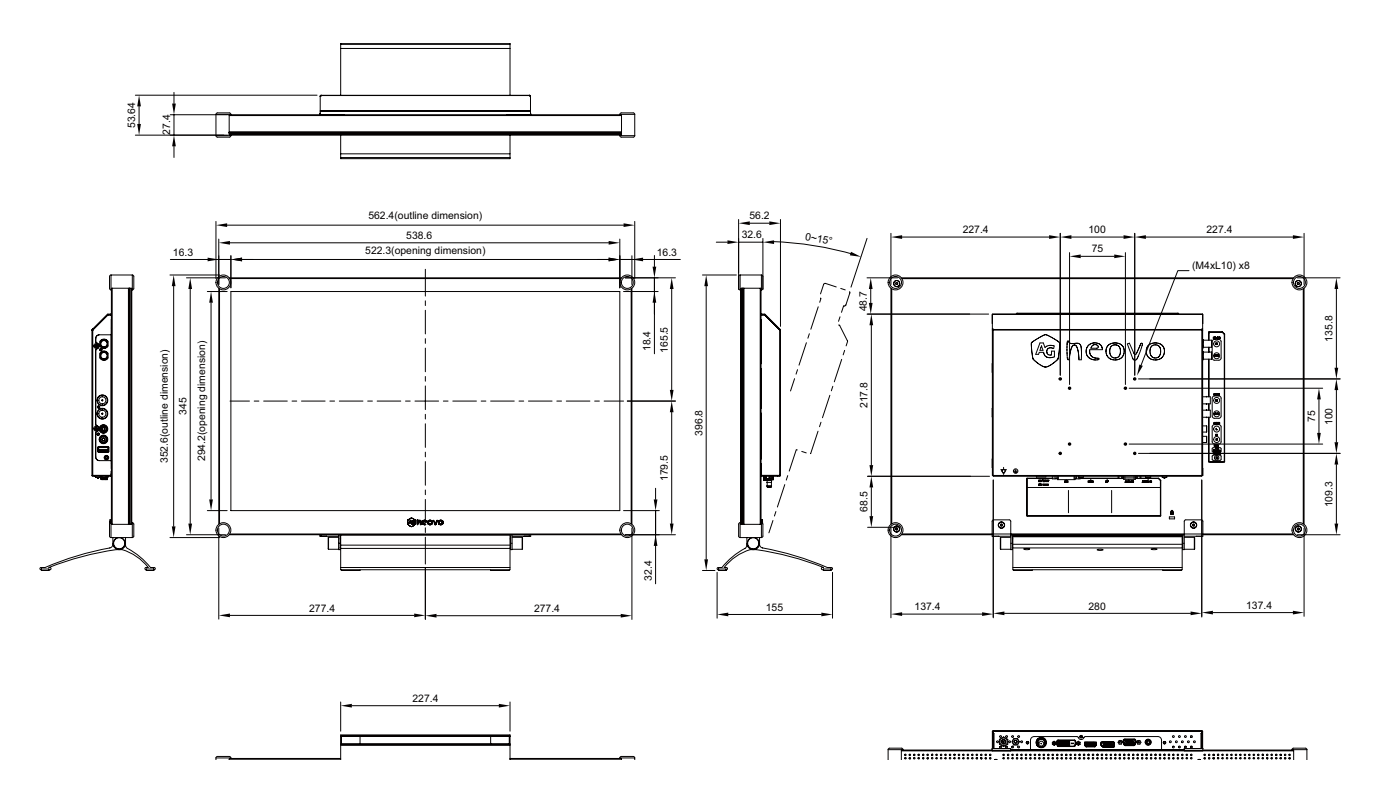

#### AG Neovo

Company Address: 5F-1, No. 3-1, Park Street, Nangang District, Taipei, 11503, Taiwan.

Copyright  $\ensuremath{\mathbb{C}}$  2019 AG Neovo. All rights reserved.